# EASY TOOLS ®

A maneira mais fácil de programar um formulário para leitora óptica de

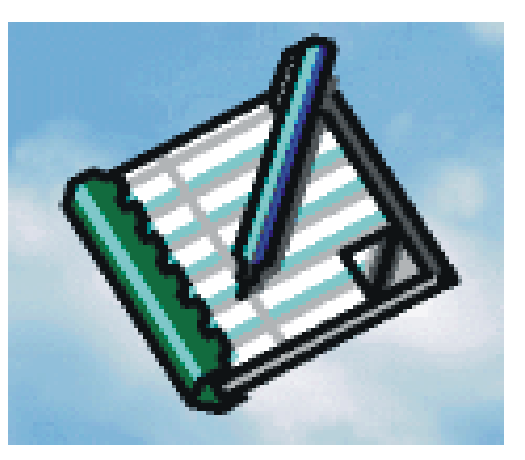

# OMR

Manual do Easy Tools para aplicações com leitoras ópticas de marcas inteligentes

da HS Informática

Fabricado por HS Informática LTDA – Todos os direitos reservados. É proibido o uso, a duplicação e a distribuição do produto sem autorização. 07/01/2002

Manual do Easy Tools ® para desenvolvimento de aplicação para leitoras LOHS MAN02-94 – Janeiro de 2002

HS Informática

ii

# ÍNDICE

| Capítulo 1 - Reproduzindo Formulários  | 7    |
|----------------------------------------|------|
| Capítulo 2 - Leitura Óptica            | 9    |
| Efetuando a Leitura de Formulários     | . 10 |
| <u>Clocks</u>                          | 14   |
| <u>Definindo Linhas e Colunas</u>      | . 15 |
| Régua de Gabarito                      | . 17 |
| Capítulo 3 - Exemplo de Formulários    | . 19 |
| Capítulo 4 - Instalação – Menu Inicial | . 27 |
| Pré-requisitos                         | . 27 |
| Instalando Chave de Proteção           | 32   |
| Instalando o Easy Tools                | . 35 |
| <u>Configuração</u>                    | . 36 |
| Preferências                           | 37   |
| <u>Comunicação</u>                     | 40   |

| EASY TOOLS <sup>®</sup> | Desenvolvimento de Aplicação |
|-------------------------|------------------------------|
|-------------------------|------------------------------|

| Capítulo 5 – Exemplo de Configuração de            | e um         |
|----------------------------------------------------|--------------|
| Formulário Típico                                  | 49           |
| <u>Definindo o aplicativo</u>                      | 51           |
| Capítulo-6 – Explicando as Ferramentas do Easy     | <u>Fools</u> |
|                                                    | 69           |
| Procedimentos Normais                              | 70           |
| Comandos básicos                                   | 70           |
| <u>Aplicação</u>                                   | 84           |
| _ <u>Frente</u>                                    | 88           |
| Definindo Janelas                                  | 92           |
| <u>Adicionar Multiplas Janeias</u>                 | 103          |
| <u> </u>                                           | 100          |
| Procedimentos Específicos                          | 110          |
| Procedimentos Avançados                            |              |
| Ícones                                             | 117          |
| Então & Senão                                      | 122          |
| <u>Capítulo 7 – Definição das Ações da Leitora</u> | 125          |
| Capítulo 8 – Leitura de Formulários                | 129          |
| Capítulo 9 - Mensagens de Erro                     | 131          |
| Capítulo 10 - Leitoras Ópticas                     | 139          |
| Apêndice - Definindo uma Rotina Externa            | 147          |
| Índice Remissivo                                   | 157          |

#### Prefácio

Assim como outras áreas, o mercado da informática não pára de crescer e a cada dia surgem novos programas e tecnologias. Dentre essas inovações encontra-se o Easy Tools.

O Easy Tools é um software que dá inteligência ao **equipamento** de leitura óptica. As únicas Leitoras Ópticas de Marcas *Inteligentes* são as leitoras de marcas da HS Informática (LOHS).

O Easy Tools é um programa que constrói aplicações. Estas aplicações fazem com que qualquer leitor da linha LOHS possa se comunicar com o computador ao qual o equipamento está conectado.

A grande vantagem do Easy Tools é que o usuário não precisa ser um exímio programador ou ter entendimentos profundos em informática. O Easy Tools foi feito de modo que mesmo uma pessoa com apenas conhecimentos básicos de informática tenha ao seu alcance poderosos comandos, antes só disponíveis aos programadores. O software coloca nas mãos dos usuários, de forma simples, todos os recursos do equipamento de leitura óptica.

Com o Easy Tools, o usuário:

- Cria e salva aplicativos gerados pelo processo de leitura ótica;
- Imprime mensagens em cada formulário, de acordo com avaliações pré-definidas;
- Rejeita formulários ou interrompe a leitura caso aconteça algum erro;
- Define marcas de identificação de formulários, o que permite uma maior segurança no processo;
- Define procedimentos avançados a serem executados em diversas janelas;
- Define níveis de discriminação de marcas;
- Cria arquivos de saída dos tipos Paradox, FoxPro, AscII, Dbase7.

O Easy Tools, após três anos sendo utilizado no Brasil com manual escrito em Inglês, recebe agora este manual em Português.

O lançamento do produto Easy Tools, em uma versão internacional, advém do fato de que este software teve uma grande demanda no exterior. Sua distribuidora fora do Brasil é a empresa Suíça Axiome Alfa, parceira da HS Informática.

Para minimizar qualquer confusão, os termos em inglês já aprendidos pelos nossos antigos usuários serão mantidos no software. Neste manual, as expressões serão traduzidas para o português.

Nosso empenho está centrado em viabilizar uma comunicação rápida com os clientes. Esperamos que este manual seja útil e atenda as suas expectativas.

Dentro do esforço em bem atender seus clientes, a HS informática recomenda e disponibiliza para você:

• curso de utilização do produto para quem precisa ganhar tempo cortando etapas no processo de aprendizado dessa tecnologia;

• um site com as novas versões e novidades;

• contrato de manutenção e suporte de software com um sistema de atendimento de dúvidas por e-mail ou fax: (<u>hssuport@hsinformatica.com.br</u>, ou telefone 0800-238394); Devo registrar aqui a contribuição dada ao desenvolvimento deste produto pelo FINEP e pelo CNPQ, que apoiaram nossa empresa. Sem a colaboração destas duas entidades não teríamos cortado tantos caminhos e as dificuldades seriam maiores.

Finalizando, gostaria de registrar que me sinto orgulhoso de trabalhar com nossos criativos e talentosos técnicos aos quais agradeço muito.

Todo este esforço foi feito para dar a você uma opção de qualidade, e suas sugestões são muito bem-vindas. Antecipadamente, agradeço.

Ronaldo Peixoto Thompson, MsC, MBA Diretor Presidente da HS informática rpt@hsinformatica.com.br

1

## Capítulo 1 - Reproduzindo Formulários

Para utilizar o Easy Tools, o usuário deve possuir formulários impressos. A partir deles, o usuário irá reproduzir seus campos, marcações e detalhes para que o computador possa se comunicar com a leitora óptica e efetuar a leitura dos mesmos.

O Easy Tools é um software que, de forma fácil, permite a qualquer usuário desenvolver um programa para que um microcomputador, com sistema operacional Windows, se comunique e programe os equipamentos de leitura óptica de marcas.

Os programas assim desenvolvidos permitem:

- Controlar o equipamento de leitura óptica;
- Traduzir as marcas do formulário para informações processáveis.

Com o Easy Tools você informa ao computador como irá funcionar o seu formulário, como ele deverá ser preenchido, quais procedimentos serão tomados caso haja algum erro em seu preenchimento, como o equipamento deve ser operado, entre muitos outros comandos que serão explicados ao longo deste manual.

Um bom exemplo de aplicativo de formulários para leitoras ópticas são os formulários para jogos de loterias, que você deve conhecer.

# Capítulo 2 - Leitura Óptica

A leitura óptica é uma tecnologia de identificação que automatiza o processo de captura de dados. Ela é o processo mais econômico, versátil e seguro para entrada de dados em sistemas.

Muito utilizada em loteria, cadastros, concursos, vestibulares, controle de qualidade e pesquisas de marketing, a leitura de marcas é uma ótima solução para instituições que necessitam capturar dados e transformá-los em informação de maneira mais eficiente, sem digitação.

Os equipamentos da linha LOHS têm duas opções de leitura: leitura de marcas a lápis e leitura de marcas a lápis e a tinta.

Os equipamentos de leitura óptica para **marcas a lápis** trabalham capturando a radiação infravermelha refletida pelo grafite do lápis. Os equipamentos para leitura de marcas pela radiação infravermelha são incapazes de interpretar marcas efetuadas a tinta.

Os equipamentos para **leitura de marcas a lápis e a tinta** decodificam marcas através da reflexão ou da não reflexão da sombra das marcas, quando estas recebem uma radiação visível.

Tradicionalmente o mercado brasileiro, ao contrário do mercado internacional, prefere os equipamentos para leitura óptica para marcas a lápis e a tinta.

#### Efetuando a Leitura de Formulários

A leitura das marcas por uma leitora óptica é efetuada por pares emissores-sensores. Cada par é composto por um emissor e um sensor. O emissor emite uma radiação sobre a superfície do formulário e o sensor capta a reflexão na superfície do papel.

A quantidade da radiação refletida sobre o sensor é diferente quando a emissão se faz sobre uma parte branca do formulário, ou sobre uma parte escura (marcada).

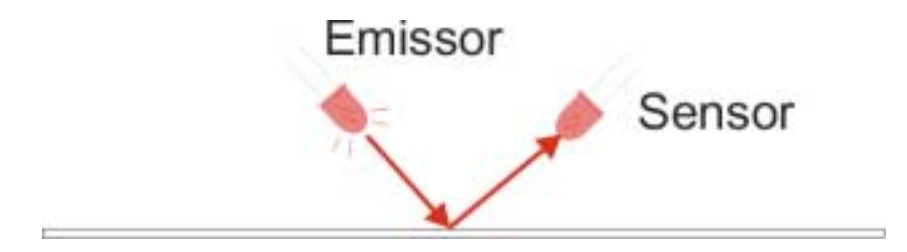

Fig 2 – Representação de um Emissor-Sensor.

Um ciclo completo de leitura pode ser assim resumido:

1. É detectado o início do formulário e um comando informa à eletrônica do equipamento: prepare-se para iniciar a leitura assim que for reconhecido um clock.

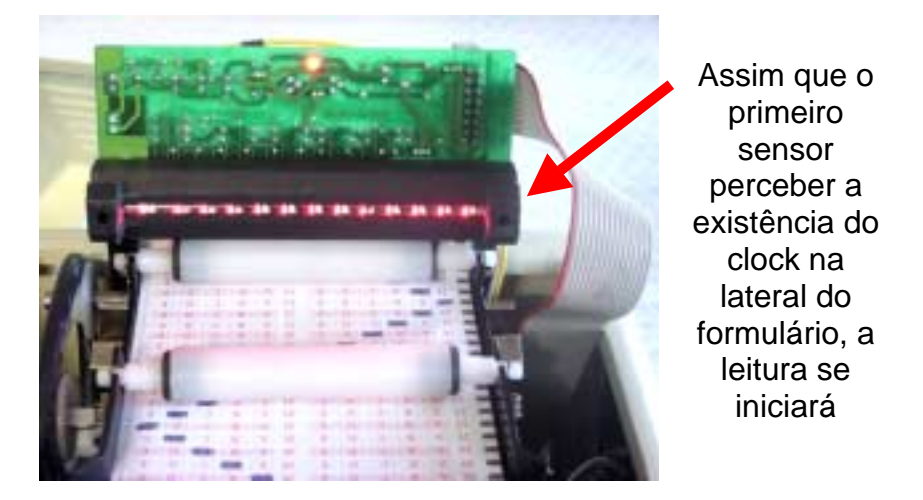

- Fig 3 A cabeça de leitura é composta por canais, sendo que o primeiro deles (neste caso na direita) é que identifica o clock.
  - 2. O sensor reconhece o início do clock e informa ao restante da eletrônica do equipamento: *Inicie a leitura de marcas.*

3. Cada marca que for detectada ao longo da linha do clock correspondente vai sendo lida até que o sensor do clock detecte o fim da marca de clock.

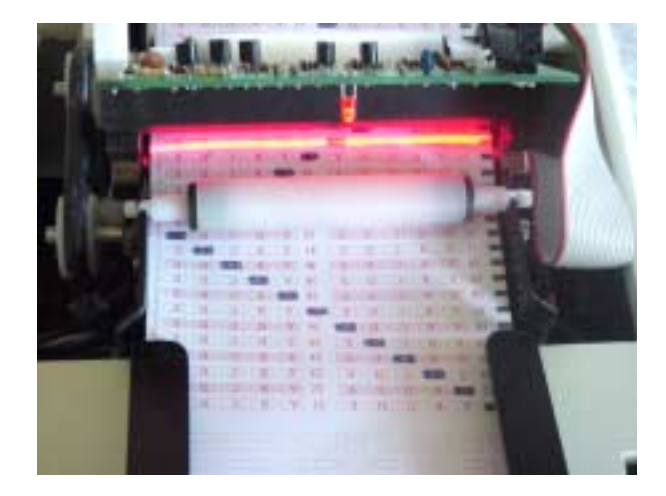

Fig 4 - Exemplo de Leitura de um Formulário

> Um equipamento de leitura óptica recebe formulários a partir do escaninho de entrada ou, como também é conhecido, bandeja de entrada. O escaninho de saída é onde a leitora óptica coloca os formulários lidos. Alguns equipamentos têm um segundo escaninho de saída chamado de escaninho alternativo ou escaninho 2. O escaninho 2 é onde ficam os formulários com erro de preenchimento, ou que atendam a algum critério pré-determinado. Em resumo, você pode programar quais formulários devem ser separados no escaninho 2.

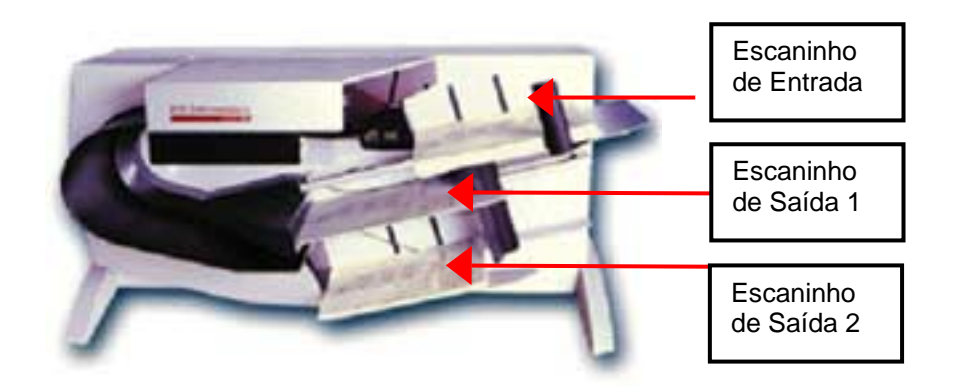

Fig 5 - Exemplo da LOHS 995, que possui um escaninho de entrada e um de saída.

#### Clocks

Um dos conceitos mais importantes de leitura óptica é que ela funciona através dos **clocks:** 

 <u>Clocks:</u> São marcas pretas que ficam alinhadas à lateral do formulário. Elas servem para orientar a leitora de quando ela deverá ler, ou seja, se houver um clock no início da linha ela será lida.

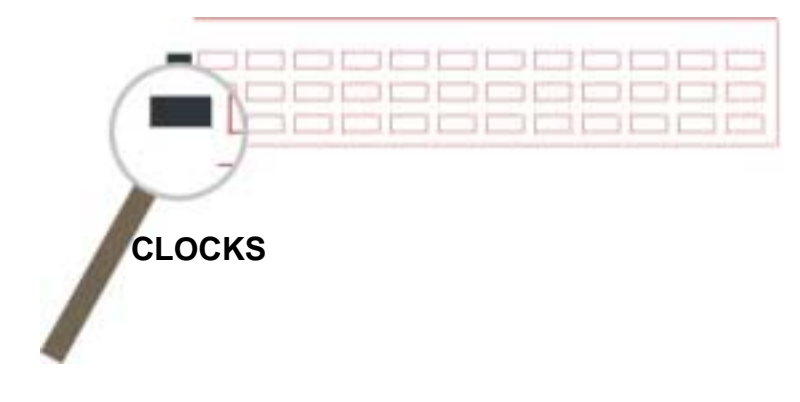

Fig 6 - O clock é o guia para a leitora ótica ler as linhas dos formulários.

Toda a configuração dos formulários é baseada em linhas e colunas.

• Linhas: O número de linhas de cada formulário é equivalente ao número de clocks. Cada linha se inicia no clock.

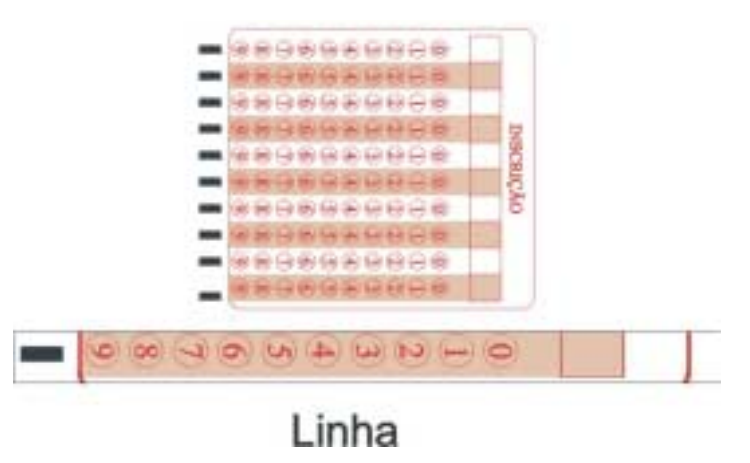

Fig 7 - Cada linha é iniciada por um clock.

• **Colunas:** São os canais de marcas. Cada canal ou coluna do formulário corresponde a um sensor na leitora. Quando o formulário passa em baixo dos sensores, estes efetuam a leitura das marcas.

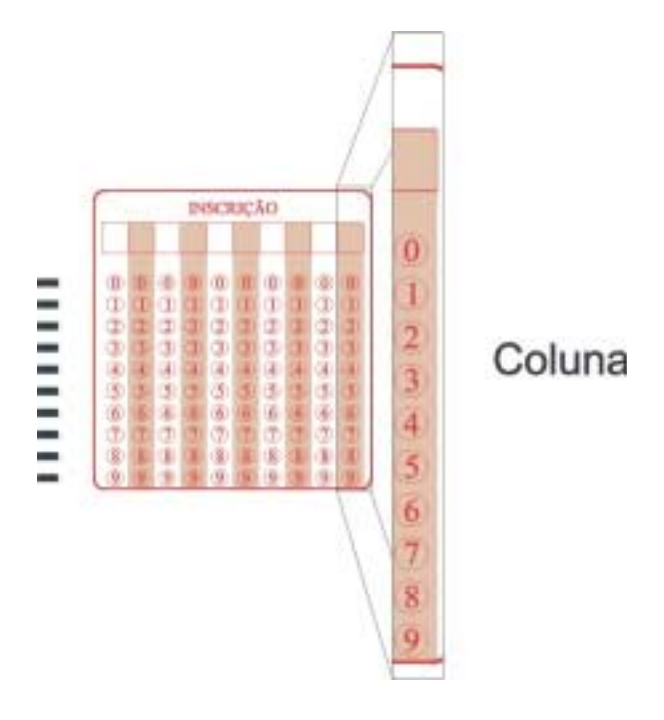

Fig 8 - É importante que o usuário entenda o significado de colunas ou canais de marcas para um bom uso do Easy Tools.

A **Régua de Gabarito** é uma ferramenta profissional que a HS Informática disponibiliza para seus clientes ao adquirirem o Easy Tools. É através dela que se pode medir a quantidade de colunas de um formulário e verificar se o mesmo está com as medidas corretas. Com ela, o trabalho de configuração de um formulário fica muito mais fácil.

A forma de utilização da Régua de Gabarito é muito simples.

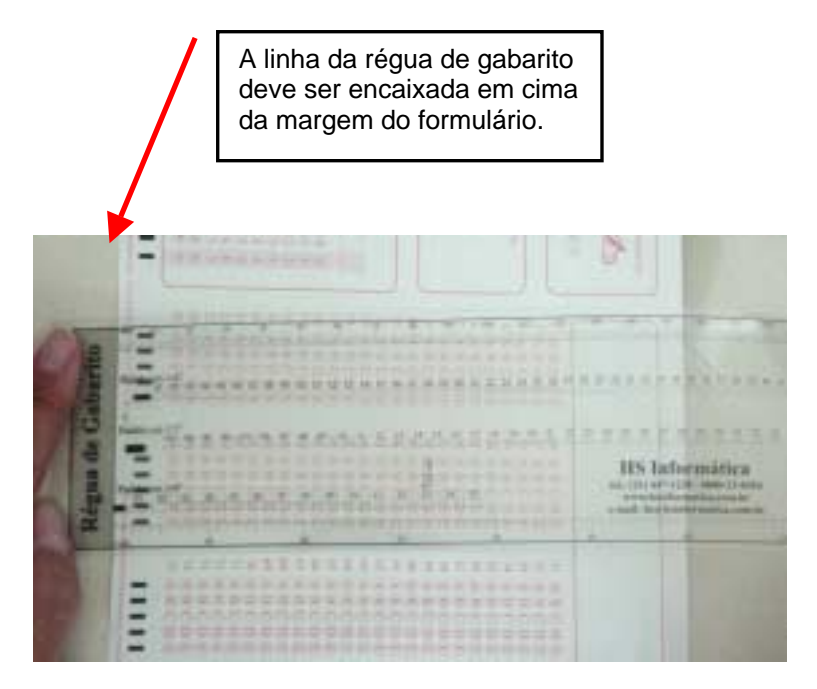

Fig 9 - A régua de gabarito é essencial para se configurar um formulário. Um dos clocks desenhados nela deve ser do mesmo tamanho do formulário em questão.

> A linha vertical da Régua de Gabarito deve ser sobreposta à margem do formulário. Com isso, um dos clocks desenhados na régua se encaixará com o do formulário. Através dessa disposição o usuário poderá conferir a posição das colunas com o gabarito fornecido pela a Régua.

3

### Capítulo 3 - Exemplo de Formulários

Os formulários utilizados em exames e concursos podem ser de diferentes tipos. Para melhor atender a seus clientes, a HS Informática possui vários tipos formulários no estoque da empresa, além de ter pessoal especializado para projetar o formulário especificado pelo cliente.

Como você verá, o formulário é a peça-chave do processo de leitura óptica. Formulários confeccionados fora dos padrões põem toda uma solução a perder. Por isso, a HS recomenda que você escolha boas gráficas para a confecção dos seus formulários bem como um departamento técnico especializado em projetar e desenvolver o formulário especial.

Na tecnologia de leitura óptica, os formulários devem ser precisos, tanto no que diz respeito ao corte, quanto a impressão dos campos. Nesta tecnologia, todas as posições dentro do formulário são referidas à margem do formulário.

A espessura do papel de um formulário também é importante. Se for fabricado em papel grosso será muito caro e o conjunto de centenas de folhas será pesado para ser transportado. Por outro lado, se for muito fino, poderá rasgar quando for preenchido ou ainda, no caso de possuir duas faces, as marcações podem ser afetadas.

Abaixo, alguns exemplos de formulários produzidos pela HS Informática:

| MARTIN AND AND ADD      |                                                          |                                                          |                                                                              |                                              |
|-------------------------|----------------------------------------------------------|----------------------------------------------------------|------------------------------------------------------------------------------|----------------------------------------------|
| NAN KECHANYA MENTA ARAA | 1 4 5 C 0 0<br>1 8 5 C 0 0<br>1 8 5 C 0 0<br>4 8 5 C 0 5 | 040000<br>040000<br>040000<br>040000<br>040000           | 14 + 0 C B C<br>12 + 0 C D C<br>13 + 0 C D C<br>14 + 0 C D C<br>14 + 0 C D C | WARCDE<br>WARCDE<br>WARCDE                   |
|                         | 540000<br>540000<br>740000<br>540000                     | NARCDS<br>NARCDS<br>DADCDS<br>340000                     | MABCDE<br>MABCDE<br>MABCDE<br>SABCDE                                         | WARCDE<br>NARCDE<br>NARCDE<br>NARCDE         |
| meracia                 | BABCDS<br>BABCDS<br>BABCDS                               | HARCDE<br>MARCDE<br>HARCDE                               | NABEDE<br>NABEDE<br>SABEDE<br>SABEDE                                         | NARCOL<br>WARCOL                             |
|                         | HABCOB                                                   | #48CD8<br>#48CD8<br>#48CD8                               | MARCDE                                                                       | HABCDI<br>NABCDI                             |
|                         | H × B C D E<br>R × B C D E<br>D × F C D E                | 4 × B C D B<br>4 × B C D B<br>4 × B C D B                | HARCDE<br>HARCDE<br>WARCDE<br>WARCDE                                         | NARODE<br>NARODE<br>NARODE                   |
|                         | 2 4 9 C D 8<br>2 4 9 C D 8<br>2 4 9 C D 8<br>3 4 9 C D 8 | # A B C D B<br># A B C D B<br># A B C D B<br># A B C D B | NABODE<br>NABODE<br>NABODE<br>NABODE                                         | *********<br>*********<br>****************** |
|                         | BABCDE                                                   | WABCDE<br>WABCDE                                         | BABCDE                                                                       | DEADDE                                       |

Fig 10 - Formulário referência 0923.94, de 100 questões

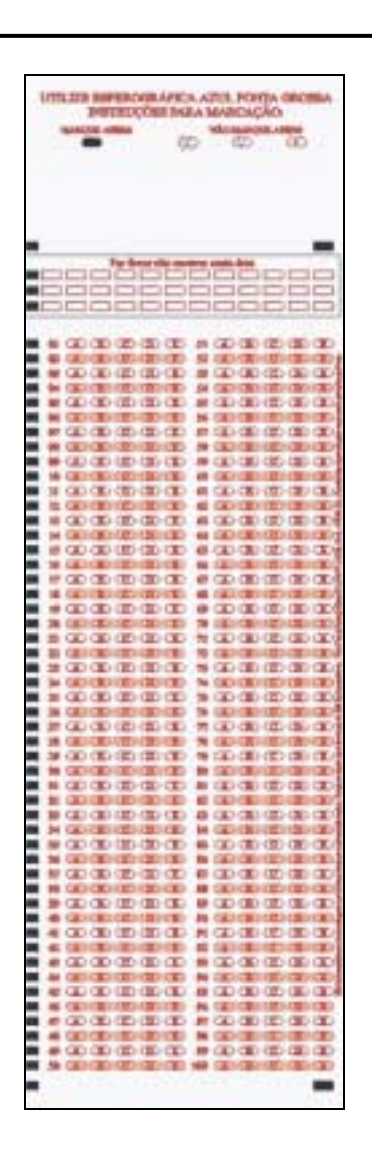

Fig 11 - Formulário referência 1085.00, de 100 questões

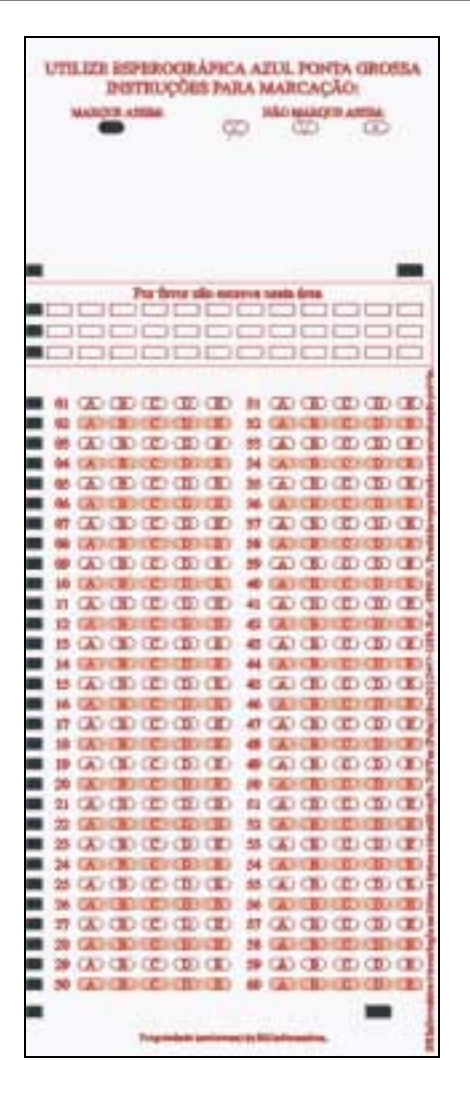

Fig 12 - Formulário referência 0573.94, de 60 questões

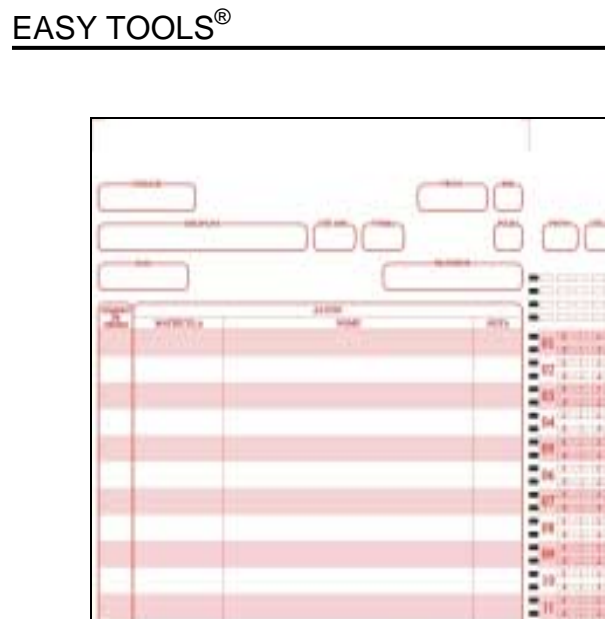

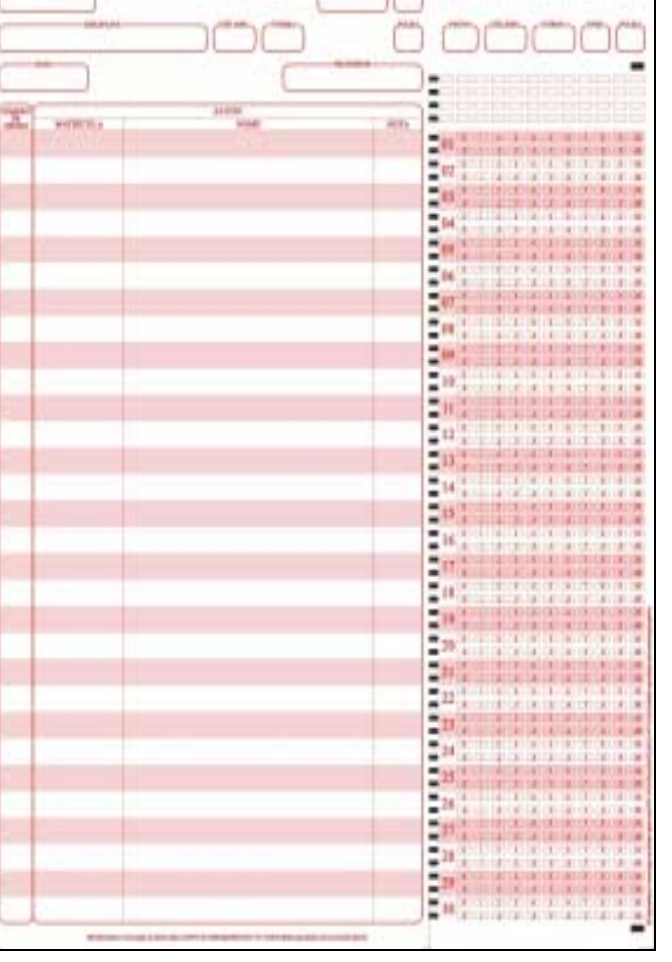

Fig 13 -Formulário referência 0791.94, diário de prova

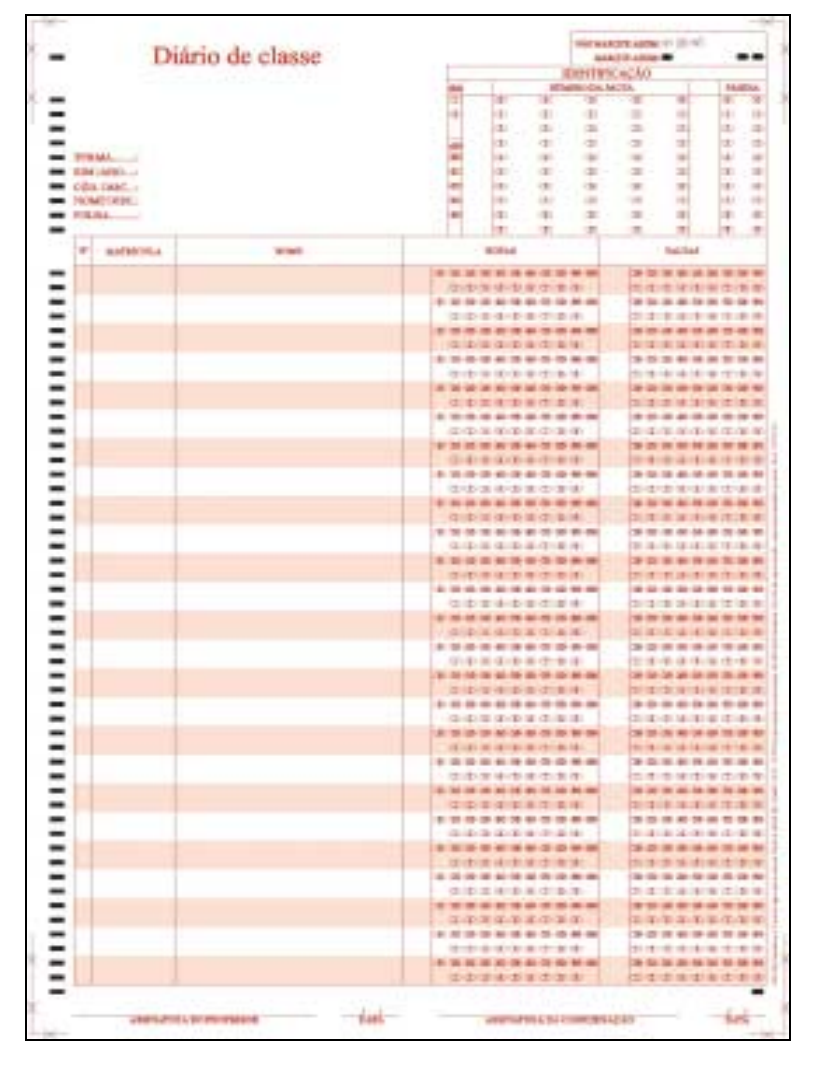

Fig 14 - Formulário referência 0870.00, diário de classe

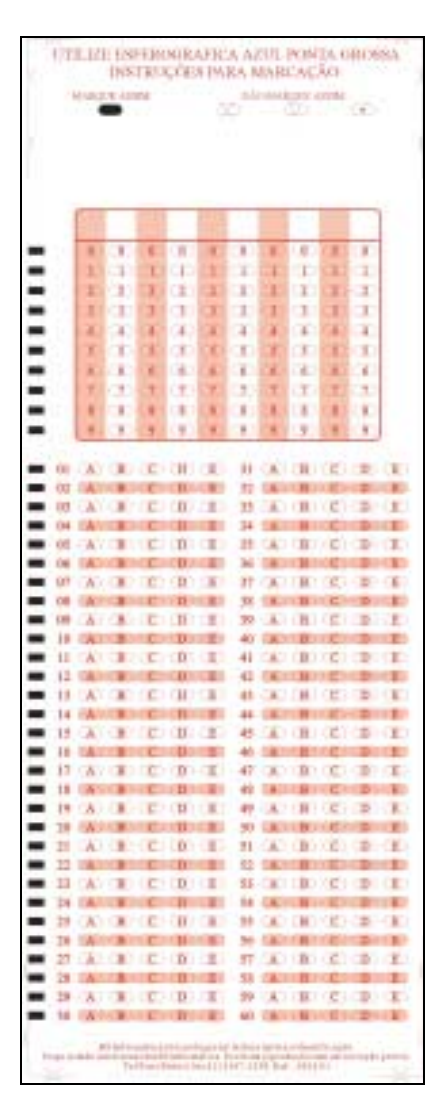

Fig 15 - Formulário 1824\_01

EASY TOOLS®

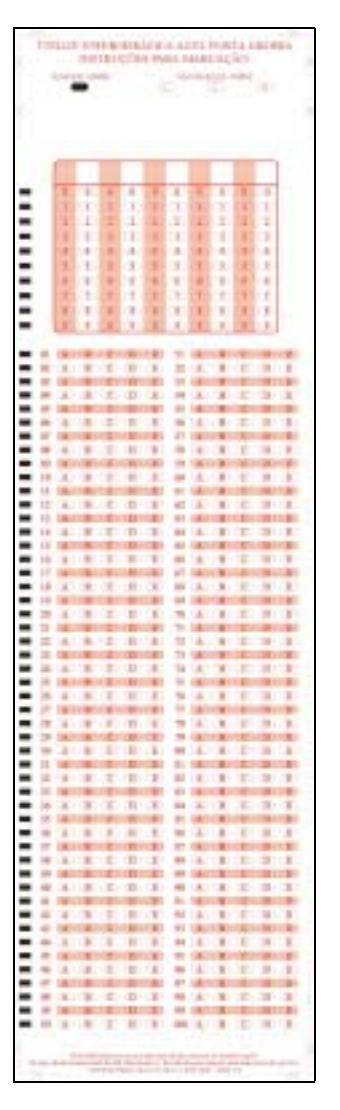

Fig 16 -

Fig 17 - Formulário 1825\_01

# Capítulo 4 - Instalação – Menu Inicial

#### **Pré-requisitos**

O EASY TOOLS funciona no Windows 95, 98, 2000 e NT, sendo que as leitoras 3 e 30 não funcionam no Windows NT e 2000. Para utilizá-lo no Windows NT e 2000, você deve ter uma dessas leitoras óticas:

- LOHS 3
- LOHS 3Mi
- LOHS 30
- LOHS 30Mi
- LOHS 307
- LOHS 410
- LOHS 601
- LOHS 607
- LOHS 730
- LOHS 730-R

- LOHS 731
- LOHS 731-R
- LOHS 901
- LOHS 907
- LOHS 952
- LOHS 9100
- LOHS 9700
- LOHS 985 AXF
- LOHS 990i MAX/AXF
- LOHS 995i MAX/AXF

O computador deverá possuir as seguintes configurações mínimas:

- O mínimo de 16 Mb RAM
- 30 MB de disco rígido livre
- CD-ROM

- Pelo menos uma porta serial (dispositivo de saída)
- Pelo menos uma porta paralela (normalmente a da impressora)
- Um mouse conectado ao computador

#### Ao adquirir o EASY TOOLS você recebe:

- 1 CD de Instalação
- 1 chave de proteção (também conhecida como HardLock)
- 1 Manual do Usuário
- 1 régua de gabarito
- 1 formulário para teste

Após colocar o CD de instalação no seu computador aparecerá na tela o Menu Inicial:

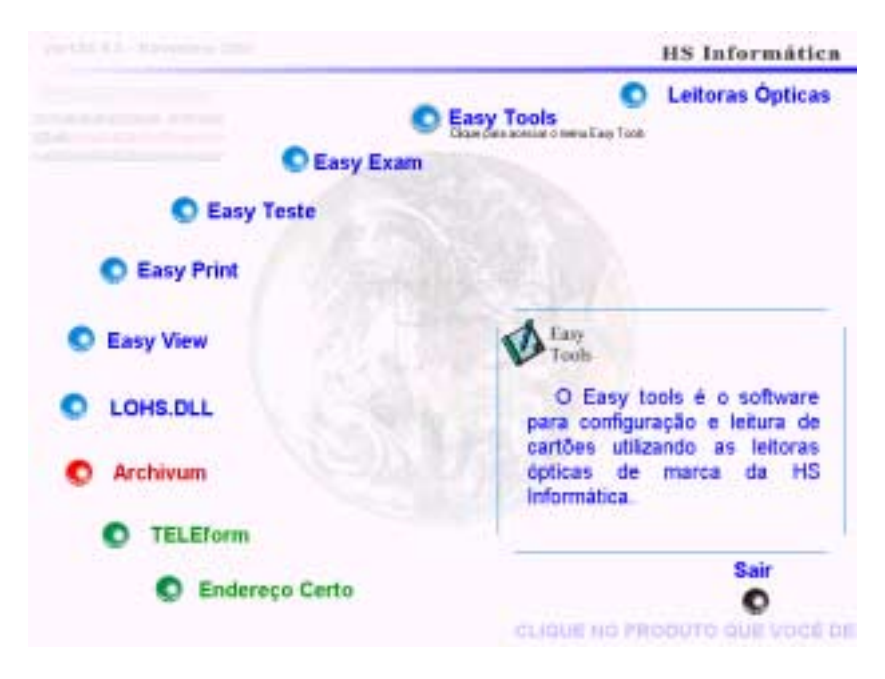

Fig 18 - Menu Inicial do CD de instalação

Nela você deverá escolher a opção Easy Tools.

> O cliente, ao adquirir algum software produzido pela HS Informática, recebe um CD com as versões DEMO de todos os produtos da empresa. O usuário só terá a versão completa daquele adquirido por ele, neste caso do Easy Tools.

Após escolher o Easy Tools, você verá a tela abaixo:

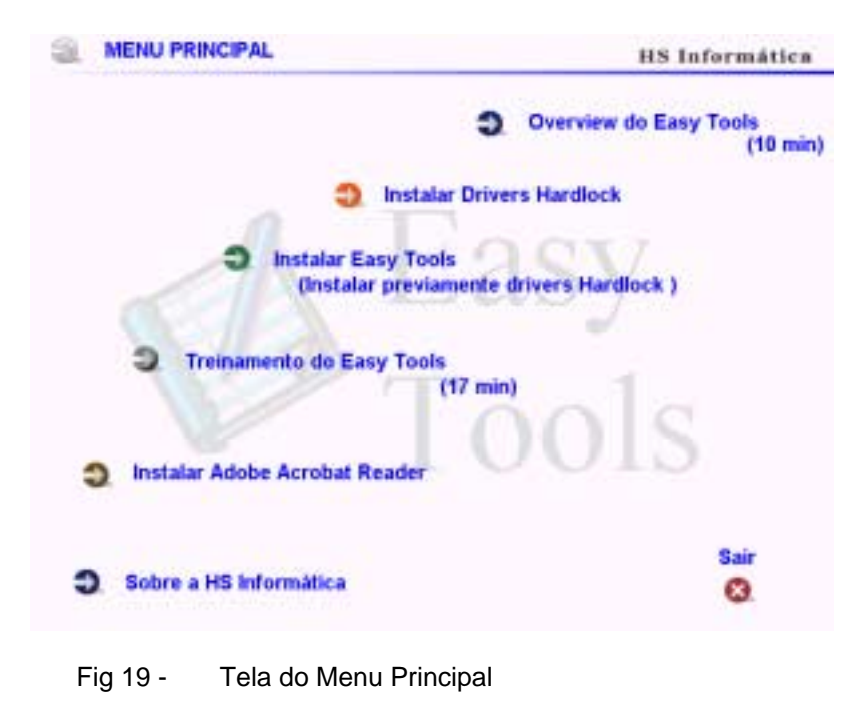

- Overview do Easy Tools (10 min) Um breve treinamento sobre o programa;
- Instalar Drivers HardLock O HardLock deve ser instalado antes do EASY TOOLS. Somente com o HardLock instalado você terá o programa completo (Veja na página 35). O HardLock é uma chave de proteção do software;
- Instalar Easy Tools- Instalar o software no seu computador;
- Treinamento do Easy Tools Treinamento mais detalhado sobre o programa;
- Instalar Adobe Acrobat Reader Para ver o Manual do Usuário;
- Sobre a HS Informática Apresenta um breve histórico sobre a HS Informática.

#### Instalando Chave de Proteção

Antes de instalar o Easy Tools, o HardLock Chave de Proteção já deve estar em seu computador. Este é um dispositivo de segurança criado pela HS Informática para que não seja permitido fazer cópia do CD de instalação do Easy Tools. Sem a instalação dele, o usuário terá apenas uma versão demo do programa.

A chave de proteção do software deve ser instalada em uma porta paralela de seu CPU, normalmente na porta da impressora. Deve-se desconectar a impressora, conectar o HardLock e depois conectar a impressora no HardLock (se o usuário tiver impressora).

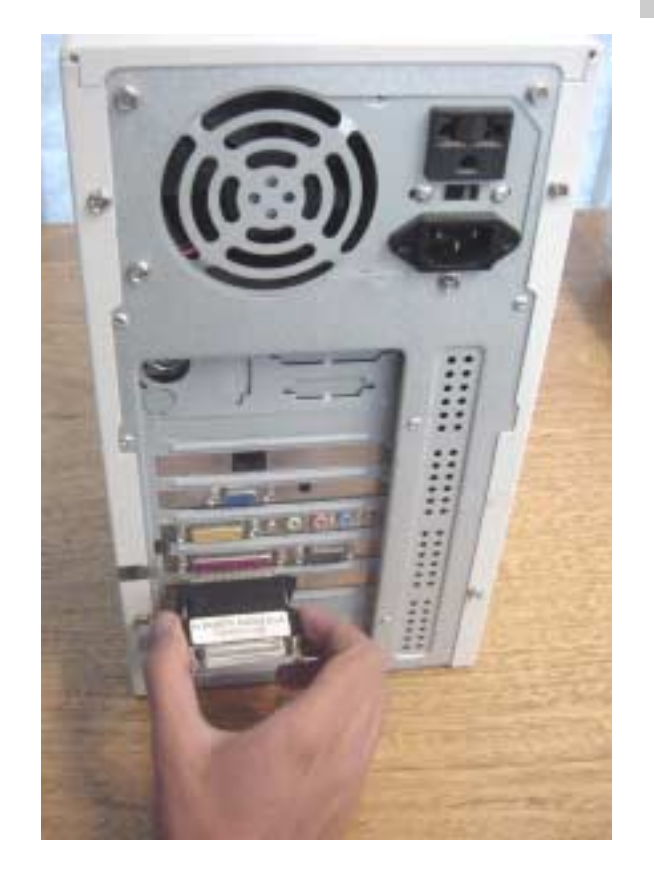

Fig 20 - O HardLock deve ser instalado na porta paralela da CPU.

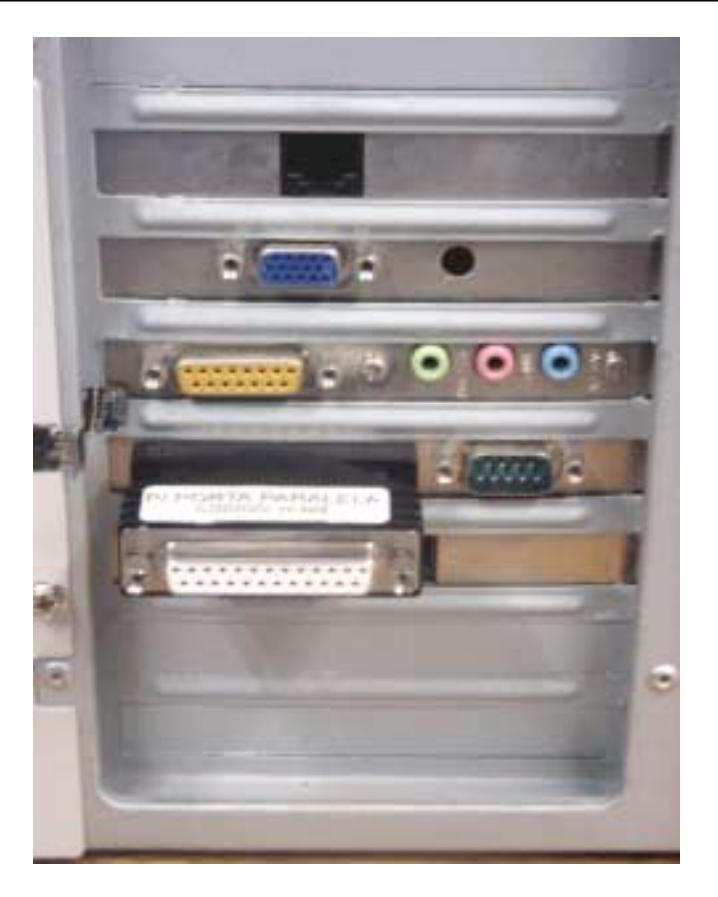

Fig 21 - Depois de instalar a Chave de Proteção, a impressora pode ser encaixada no HardLock.
Após instalar o HardLock deve-se clicar na opção Instalar Easy Tools.

4

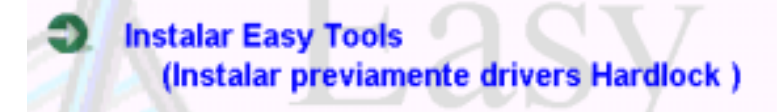

Fig 22 - Opção para instalar Easy Tools

Nessa etapa você irá configurar onde o Easy Tools será instalado no seu computador, em qual o diretório entrará, nome etc. Deve-se ler o que está na tela e seguir passo a passo, o que o computador indicar. **Depois de feito é só começar a configurar seu formulário!** 

**OBS:** Após configurar o Easy Tools, você ainda possuirá a opção de fazer um treinamento rápido ou um pouco mais detalhado sobre o programa.

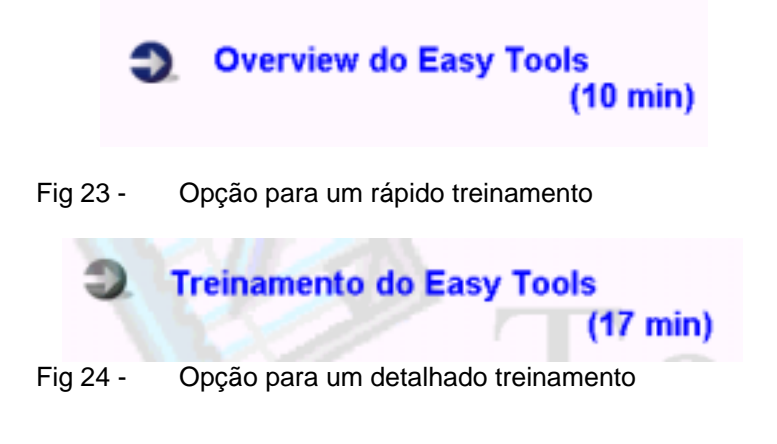

# EASY TOOLS<sup>®</sup> Desenvolvimento de Aplicação

## Configuração

A primeira tela que aparece, assim que você instala o Easy Tools, é a Configuração. Nela você informa qual leitora será usada, quais os padrões de leitura que irá adotar, entre outras coisas.

A Configuração é dividida em quatro partes:

- Preferências
- Procedimento Padrão
- Valores Padrões
- Comunicação

| Configuração                  |                 |                   |    | 2          |
|-------------------------------|-----------------|-------------------|----|------------|
| Preferências Procedimento P   | adião Valores I | Padiões Comunicaç | ão |            |
| — Especificação da leitosa —  |                 |                   |    | V OK       |
| Modelo                        | LOHS 952        | <u> </u>          |    | ¥ Cancelar |
| Número de cabeças             | 1               | *                 |    |            |
| Número de colunas da literite | 48              | *                 |    | Transmite  |
| Número de colunas do verso    | 0               | -                 |    | 📍 Ajuda    |
|                               | ·               |                   |    |            |
| Nivel de sensibilidade        | 1               | -                 |    |            |
| Nível de discrimineção        | 0               | ×                 |    |            |
| Acessórios da leitora         |                 |                   |    |            |
| Leitora de código barras      | Nenhuna         | *                 |    |            |
| Impressora                    | Não             | *                 |    |            |
|                               |                 |                   |    |            |

Fig 25 - Tela da Configuração

## • Preferências

Aqui o usuário começará a configurar seu formulário.

- **Modelo:** Definir qual a leitora que você irá usar.Escolha o modelo que você possui;
- Número de Cabeças: Especificar quantas cabeças de leitura possui(1 ou 2);

> O usuário deve prestar bastante atenção na hora de marcar esta opção, pois se marcar errado o Easy Tools não exibirá mensagem de erro.

- Número de Colunas da Frente: Definir quantas colunas a leitora lê na primeira cabeça;
- Número de Colunas do Verso: Definir quantas colunas a leitora lê na segunda cabeça (se tiver uma segunda cabeça);
- Nível de sensibilidade: Especificar o nível de sensibilidade de marcas, ou seja, você irá escolher a partir de que sensibilidade a leitora irá considerar uma marcação como válida ou não.

Algumas leitoras não possuem essa discriminação, pois são bitonais, ou seja, só possuem nível de cinza 0 ou 1 (preto e branco, em outras palavras: marcado ou não marcado)

> O usuário deverá indicar ao programa a partir de qual número a marcação será aceita como válida, sendo que o número 1 é a mais sensível e o 15 a menos. Se você escolher a partir do 15, ou seja, a marcação menos sensível, a leitora considerará marca apenas o número 15. Se você escolher a partir do 1, qualquer

# EASY TOOLS<sup>®</sup> Desenvolvimento de Aplicação

marca (do 1 ao 15), por mais fraca que seja, será considerada. Por isso o ideal é que se opte por um meio termo.

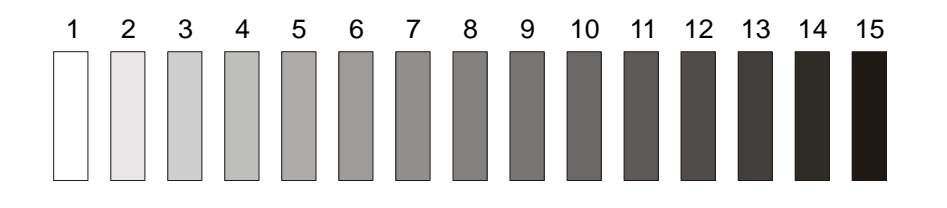

- Fig 26 Representação dos níveis de cinza do Nível de Sensibilidade
- Nível de Discriminação: Nesta opção será definido o ajuste de sensibilidade para duas ou mais marcas (no caso de dupla marcação).

| 2 13 14 13 |
|------------|
|            |
|            |
|            |

Fig 27 - Representação dos níveis de cinza do Nível de Discriminação

> Se a diferença entre as duas marcas for menor ou igual ao nível de sensibilidade escolhido, elas serão consideradas marcação dupla. Se for maior que o nível escolhido, você pode programar o Easy Tools para considerar apenas a marcação mais forte (com o maior número) como válida.

- Acessórios da leitora: informa os opcionais instalados nos equipamentos de leitura óptica;
  - Leitora de Código de Barras: Se a leitora tiver opção de código de barra você deve informar ao computador;
  - **Impressora:** Se a sua leitora tiver a opção de imprimir você deve informar ao computador;

| Configuração                                                                                                    |                                   | 2                |
|----------------------------------------------------------------------------------------------------|-----------------------------------|------------------|
| Preferências Procedimento P                                                                                          | adião Valores Padiões Comunicação |                  |
| Especificação da leitora<br>Modelo<br>Número de cabeças<br>Número de colunaz da Irente<br>Número de colunas do verso | LOH5 952 ¥<br>1 ¥<br>48 ¥         | V OK<br>Cancelar |
| Nivel de sensibilidade<br>Nivel de discriminação                                                                     |                                   |                  |
| Acessórios da leitora<br>Leitora de código baras<br>Impressora                                                       | Nerihana 💌                        |                  |

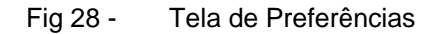

- •
- .
- - •

# EASY TOOLS<sup>®</sup> Desenvolvimento de Aplicação

•

## • Procedimento Padrão

Nesta etapa você irá informar ao computador quais os procedimentos que ele deverá tomar caso haja algum erro no formulário que for lido.

#### A primeira opção é para Marcação em Branco:

- Caractere utilizado: Aqui você deve indicar qual o caractere que o computador deverá usar para identificar, no arquivo de saída de leitura, a marca em branco;
- Ação da leitora: Aqui você deve especificar qual a ação que a leitora deverá tomar quando houver marca em branco no formulário:
  - **Nenhuma:** O computador não fará nada;
  - **Rejeitar Formulário:** Rejeitará o formulário (se a leitora tiver opção de rejeitador);
  - Parar Leitura: Irá parar a leitura dos formulários;
- Ação dos Dados:
  - Salvar: Poderá preservar o formulário;
  - **Salvar com Flag:** Salvar com Flag (caractere especial para a identificação do erro);
  - Não Salvar: Não salvará;

- Alinhamento: Nessa opção será definido o alinhamento das marcações(por colunas) da janela.
  - **Sem Alinhamento:** Se nenhum alinhamento for aplicado à janela;

4

- Alinhado à Esquerda: As marcas da janela serão alinhadas à esquerda;
- Alinhado à Direita: As marcas da janela serão alinhadas à direita;

A outra opção desta etapa é para quando houver **Dupla Marcação**:

- Caractere Utilizado: Aqui você deve indicar qual caractere o computador deverá usar para identificar, no relatório final, a dupla marcação. Pode ser utilizado qualquer caractere, no entanto os mais usados são : \*, ! ou ?;
- Ação da leitora: Aqui deve ser identificada qual a ação que a leitora deve tomar quando houver dupla marcação no formulário;
  - Não fazer nada;
  - Rejeitar o formulário;
  - Parar a leitura dos formulários;

#### - Ação do Dados:

- Salvar o formulário
- Salvar com Flag (caractere)
- Não salvar

| Conliguração           |                                        | ×           |
|------------------------|----------------------------------------|-------------|
| Preferência: Procedime | nto Padrão Valorez Padrõez Comunicação |             |
| Sem marcação           | _                                      | J OK        |
| Caracter utilizado     | P.                                     | M Sauth     |
| Ação da leitora        | Nenhuma                                | Lancesa     |
| Ação dos dados         | Salvar                                 | 3 Transmite |
| Ainhanento             | Sem alinhamento                        | Ajuda       |
| Dupla marcação         |                                        |             |
| Caracter utilizado     | 2                                      |             |
| Ação da leitora        | Nenhuma                                |             |
| Ação dos dados         | Sahvar 💌                               |             |
|                        |                                        |             |
|                        |                                        |             |

Fig 29 - Tela do Procedimento Padrão

> As configurações especificadas na Configuração serão aplicadas ao formulário como um todo, sem diferenças nas janelas. Mais a frente, no capítulo 5 será explicado como especificar procedimentos para cada janela, separadamente.

## • Valores Padrões

Nesta sessão você irá programar mais alguns dados que ajudarão na hora da composição do seu formulário. Ela está dividida em:

- Formulário Padrão: Escolher o tipo de cartão que irá usar. São do tipo Americano ou Europeu:
  - Americano os clocks estão do lado esquerdo do formulário;

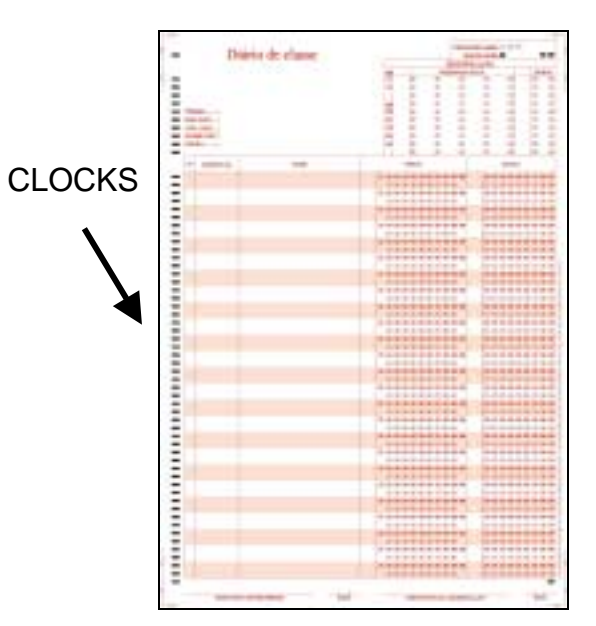

Fig 30 - Formulário padrão americano

 Europeu – os clocks estão do lado esquerdo do formulário;

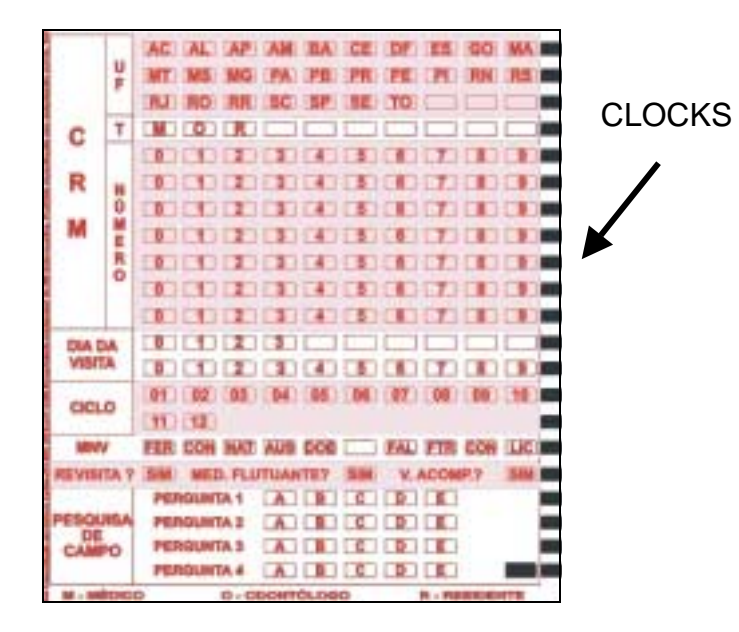

Fig 31 - Formulário padrão europeu

- **Caractere de Flag**: Definição do caractere que será salvo no final das informações do formulário no arquivo de saída;
- Lista de Definições de Dados: Aqui será definido quais caracteres serão utilizados durante a aplicação (quais as letras ou números que serão escritos dentro das campos).

| onfiguração              |                                        | 2             |
|--------------------------|----------------------------------------|---------------|
| referências Procedine    | nto Padrão Valores Padrões Comunicação |               |
| Padrões                  |                                        | 🗸 ОК          |
| Formulário padrão        | Americano 💌                            |               |
| Causalas da Elva         | -                                      | X Cancela     |
| Latacter de riag         |                                        | Sen Transmite |
|                          |                                        |               |
|                          |                                        | 🝸 Ajuda       |
| Lista de definições de d | ados                                   |               |
| 0123456789<br>should     |                                        |               |
| accod                    |                                        |               |
|                          |                                        |               |
|                          |                                        |               |
|                          |                                        |               |
|                          |                                        |               |
|                          |                                        |               |
| ,                        |                                        |               |

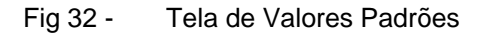

4

## • Comunicação

Aqui você definirá alguns parâmetros para permitir a comunicação do computador com a leitora óptica:

- BPS: velocidade em que os dados são transmitidos:
  - 9600
  - 19200
  - 38400
- Data Bits: número de bits de dados por byte transmitido:
  - 7 - 8
- Stop Bits: número de "Stop Bits":
  - 1 - 2
- **Paridade:** meio de segurança que verifica o processo de controle de fluxo de dados:
  - Nenhuma;
  - Ímpar;
  - Par.
- **Porta Serial:** identificação da porta serial de computador onde o cabo de conexão será ligado :
  - COM 1
  - COM 2
  - COM 3
  - COM 4

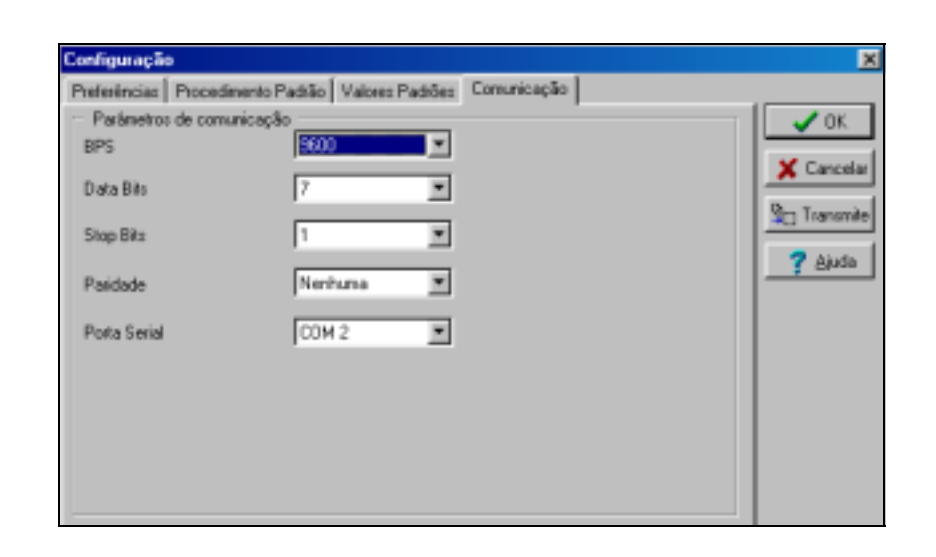

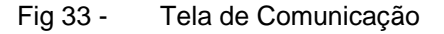

> Se você deseja conhecer mais profundamente o significado de BPS, Data Bit, Stop Bit, Paridade e Porta Serial, consulte alguma literatura de comunicação de dados.

> A leitora óptica já vem configurada de uma forma padrão que, se o usuário desejar, pode ser modificada. Salvo casos especiais, recomenda-se utilizar o equipamento na configuração padrão.

40

HS Informática – <u>www.hsinformatica.com.br</u>

5

# Capítulo 5 – Exemplo de Configuração de um Formulário Típico

Antes de explicar detalhadamente como utilizar as ferramentas do Easy Tools( no capítulo 6), vamos programar um formulário, como exemplo, para você ver como é fácil usar o software.

| MARTERIA (2000)                                                                                                    |                                              |                                            |                                   |                |
|----------------------------------------------------------------------------------------------------|----------------------------------------------|--------------------------------------------|-----------------------------------|----------------|
|                                                                                                    | 1680000                                      | 369008                                     | 108000                            | 10000          |
| THE OWNER WATCH DRIVEN AND A                                                                                                    | 10000                                        | 188008                                     | 12688098                          | 1.64000        |
|                                                                                                    | 100000                                       | 398008                                     | 2008020                           | 149050         |
|                                                                                                    | 1.00.00.0                                    | 2.000.005                                  | NWBUPP.                           | 76900          |
|                                                                                                    | 100000                                       | 1.20025                                    | ×20035                            | 1.4.2.2.0.0    |
|                                                                                                    | 1000000                                      | 1000000                                    | 1048000                           | 100000         |
|                                                                                                    | 1.1.800.0                                    | 33.4800.00                                 | 140000                            | 104800         |
|                                                                                                    | 100000                                       | 300000                                     | NG8083                            | 1400000        |
|                                                                                                    | 単分目(1)(1)(1)                                 | 100000                                     | ■ ½-B © Φ-D                       | 160000         |
|                                                                                                    | 1298009                                      | MOBCOB:                                    | X128038                           | .H0800         |
| Description of the second second seco | D 0 0 0 0 0 0                                | 108092                                     | 0.02002                           | 100000         |
|                                                                                                    | 10000000                                     | ANNOUND .                                  | NOVE OF                           | 100000         |
|                                                                                                    | 140000                                       | 120005                                     | 120000                            | WARDS          |
| *******                                                                                                    | 14 (4) B (D-B-10)                            | 4100 00 00 00 00                           | 0.48COP                           | 10.000         |
| *********                                                                                                    | 1000000                                      | 10000000                                   | 1000000                           | 1100000        |
| 000000000000                                                                                                    | 10 10 10 10 10 10 10 10 10 10 10 10 10 1     | 1200000                                    | 40000D                            | 100000         |
|                                                                                                    | H30000                                       | H (08:03-8                                 | P00000                            | HGDCO          |
| *********                                                                                                    | 11 公司(11 11 11 11 11 11 11 11 11 11 11 11 11 | (1) (2) (2) (2) (2) (2) (2) (2) (2) (2) (2 | *@8@@#                            | 119900         |
|                                                                                                    | 100000                                       | 4 (08 C D B                                | 14 家庭中中市。                         | NGBC0          |
| 中國於國有國傳動等的                                                                                                    | 10.000.000                                   | 138008                                     | 1080000                           | 108900         |
| <u>및 및 및 및 및 및 및 및 및 및 </u>                                                                                                    | 10000                                        | HABCOD                                     | DEDCOD)                           | 100000         |
|                                                                                                    | 10 10 10 Lot 10 10                           |                                            | The later list in the later list. | 11 UL 18 UL 19 |

Fig 34 - Formulário Exemplo

# EASY TOOLS®

A primeira tela que você verá ao abrir o programa será esta:

| 6 ElleyTelda                                                                                                    | 18 S          |
|----------------------------------------------------------------------------------------------------|---------------|
| and the granter point and                                                                                                    |               |
| CORACO THURS I J.                                                                                                    |               |
|                                                                                                    |               |
|                                                                                                    |               |
|                                                                                                    |               |
|                                                                                                    |               |
|                                                                                                    |               |
|                                                                                                    |               |
|                                                                                                    |               |
|                                                                                                    |               |
|                                                                                                    |               |
|                                                                                                    |               |
|                                                                                                    |               |
|                                                                                                    |               |
|                                                                                                    |               |
|                                                                                                    |               |
|                                                                                                    |               |
|                                                                                                    |               |
| Ni                                                                                                    |               |
| Manufacture of the second second seco | 20.01.01.01   |
| Manual Constraint Manual Constraint                                                                                                    | COCHC #4 1411 |

Fig 35 - Tela Inicial do Easy Tools

Para criar um novo documento você deve seguir a ordem:

- Arquivo ᢇ Novo

Ou clicar no ícone:

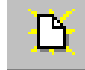

### Definindo o aplicativo

A primeira etapa para se configurar um formulário é definir o **Aplicativo**. Esse comando estará do lado esquerdo da tela.

> O programa gerado pelo Easy Tools é chamado de aplicação.

| Cathering day frame                                                                   | Administer               |                         |
|---------------------------------------------------------------------------------------|--------------------------|-------------------------|
| <ul> <li>Contraction</li> <li>Frence</li> <li>Contraction dal ingravitoria</li> </ul> | None de arguno de dador  | 04005                   |
|                                                                                       | Medo da arquivo de dedas | Adcone                  |
|                                                                                       | Montre dadiss da leitura | Machar dados da leitura |
|                                                                                       | Padrão do tomulário      | Anesicane               |
|                                                                                       | Formato da tabela        | ASCI                    |

Fig 36 - Tela da Aplicação

- **Nome do Arquivo de dados:** Aqui você deve colocar o nome do seu formulário. Vamos colocar Teste 1;

Para esse teste não vamos mexer nos itens abaixo:

- Modo do Arquivo de Dados
- Mostrar Dados de Leitura
- Padrão do Formulário
- Formato da Tabela

Agora vamos em **Frente.** Nele estão contidas as informações do lado 1 do formulário.

# EASY TOOLS®

#### Desenvolvimento de Aplicação

| Definição dos Ítens                                                    | Frente                                 |         |
|------------------------------------------------------------------------|----------------------------------------|---------|
| o ©, Aplicação<br>∰ <mark>Frente</mark><br>o ≞ Definição da Impressora | Número de linhas                       | 48      |
|                                                                        | Número de colunas                      | 48      |
|                                                                        | Marca padrão habilitada                | Não     |
|                                                                        | Linha da marca padrão                  |         |
|                                                                        | Coluna da marca padrão                 |         |
|                                                                        | Ação da leitora em eno da marca padrão | Nenhuma |
|                                                                        | Ação dos dados em erro da marca padrão | Salvar  |
|                                                                        | Flag de branco ou de dupla marcação    | •       |

Fig 37 - Tela de Frente

Ao clicar em **Frente**, você verá no lado direito da tela diversos campos a serem preenchidos. *Vamos à configuração da sua página!* 

- Números de Linhas: No primeiro campo digite o número total de linhas do seu formulário. As linhas são contadas pela quantidade clocks existentes. Neste caso são 48 (quarenta e oito);
- Número de Colunas: Coloque agora o número de colunas que o seu cartão possui. Ao medir com a régua que você recebeu ao comprar o Easy Tools, você verá que esse cartão possui 48(quarenta e oito);
- Marca Padrão Habilitada: Agora você deve digitar se o seu formulário possui marca de identificação ou não. Neste caso não possui;
- Linha da Marca Padrão: Como ele não possui marca de identificação não iremos preencher esse espaço.
- **Coluna da Marca Padrão:** Como ele não possui marca de identificação não iremos preencher esse espaço.

- Ação da Leitora em caso de erro da Marca Padrão: Como ele não possui marca de identificação não iremos preencher esse espaço.
- Ação dos Dados em erro da Marca Padrão: Como ele não possui marca de identificação não iremos preencher esse espaço;
- Flag de Branco ou de Dupla Marcação: Neste último campo você deverá escolher um caractere para ser impresso nos formulários que possuírem marca dupla ou marca em branco. Geralmente é utilizado o asterisco (\*).

Já definida essa primeira etapa, vamos para a **criação das janelas** no seu formulário.

> Utilizaremos durante o processo o nome Janela para definir uma área do formulário.

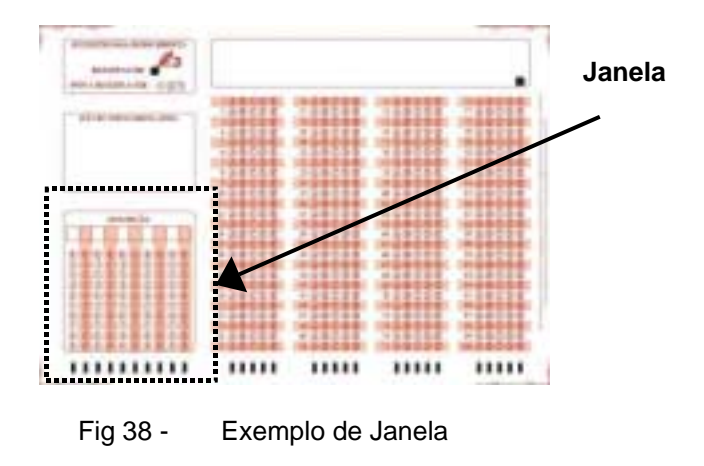

Para incluir uma janela você pode usar dois comandos.

• Você pode seguir a ordem:

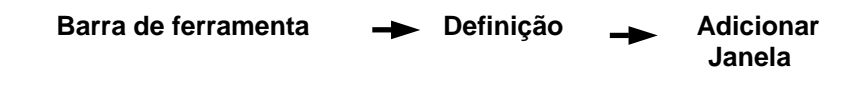

• Ou clicar no ícone abaixo:

A primeira coisa a fazer agora é definir o nome dessa janela. Nesse exemplo, vamos definí-la como **inscrição.** 

Agora vamos configurar a janela inscrição:

- Orientação: Aqui você irá definir de que forma a leitora interpretará os dados dos formulários. Pode ser por linha, coluna, seqüencial, múltiplo ou binário. Para a janela inscrição vamos escolher Linha;
- Direção: Sentido no qual os dados serão interpretados. De acordo com a opção escolhida no item anterior, você terá uma correspondente aqui. Como nós escolhemos a Linha, teremos que escolher ou *Cima/Baixo ou Baixo/Cima*. Vamos optar por *Baixo./Cima*;
- Linha Inicial da Janela: Aqui definiremos qual a linha inicial da janela. Neste caso é 1 (um);
- Linha Final da Janela: Aqui definiremos a última linha da janela, que será 10 (dez);
- Intervalo entre linhas: Aqui definiremos o intervalo entre as linhas. No caso é 1 (um);
- Coluna Inicial da Janela: Aqui definiremos qual a primeira coluna da janela. Ao medirmos com a régua, veremos que é 2 (dois);
- **Coluna Final da Janela:** Aqui definiremos a última coluna da janela, que será 11 (onze);
- Intervalo entre colunas: Aqui você dirá qual o intervalo entre cada coluna. Isso deve ser medido com a régua de gabarito. No nosso caso será 1 (um);
- Tamanho do Dado: Aqui será definido quantos caracteres serão inseridos em cada campo <sup>(1)</sup>;

# EASY TOOLS<sup>®</sup> Desenvolvimento de Aplicação

- **Definição dos Dados:** Aqui a definição do que será escrito nos campos. Quando configuramos o Configuração, nós definimos alguns exemplos. Vamos usar 0123456789
- Nome do Campo na Tabela: Aqui colocaremos o nome da janela. ( é permitida utilização de acento gráfico): Inscrição

| Defnição das Ítera     | intericao                |             |
|------------------------|--------------------------|-------------|
| ✓ Dy Aplicação         | Ovientação               | Linha       |
| V III Frenke           | Direção                  | Baixo->Cima |
| Defricilo de prestores | Linha inicial da janela  | 1           |
|                        | Linha final da janela    | 10          |
|                        | Intervalo entre linhas   | 1           |
|                        | Coluna inicial da janela | 2           |
|                        | Coluna final da janela   | 11          |
|                        | Intervalo entre colunas  | 1           |
|                        | Tamanho do dado          | 1           |
|                        | Definição dos dados      | 0123496789  |
|                        | Nonie do campo na tabela |             |

Fig 39 - Configuração da Janela de Inscrição

Se você quiser ver como está ficando a programação do formulário exemplo, clique no ícone:

<u>à</u>

5

Você verá:

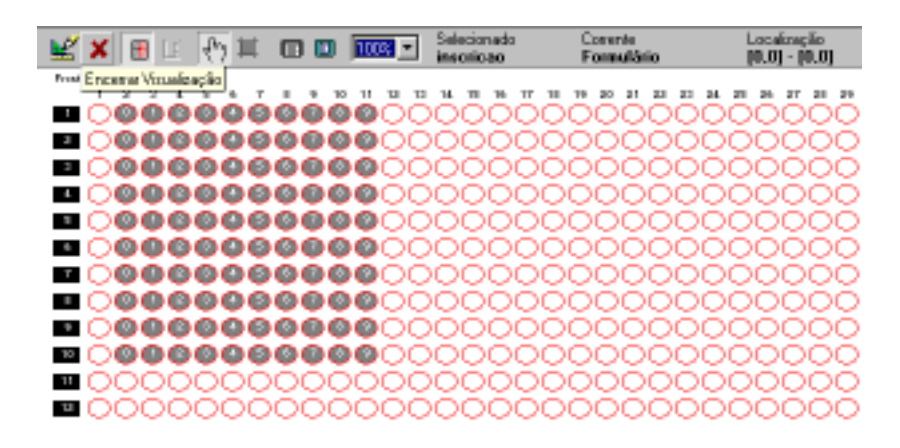

Fig 40 - Visualização da Janela de Inscrição

> Como você pode observar, o comando de visualização não mostra a imagem gráfica do cartão, mas sim a imagem da forma que a leitora interpretará.

Para ter certeza que as informações das páginas estão corretas é só clicar no ícone abaixo, pois ele irá apontar se houver algum erro.

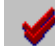

Agora vamos configurar mais uma janela do seu formulário, com o nome 1-25. Vamos repetir os mesmos procedimentos.

- Orientação: Dessa vez vamos escolher Coluna;
- Direção: De acordo com a opção que foi escolhida em Orientação, você terá uma correspondente aqui . Como nós escolhemos a Coluna teremos que escolher direita/esquerda ou esquerda/direita. Vamos optar por direita/esquerda;
- Linha inicial da janela. Vamos colocar 11(onze);
- Linha final da janela: Será 15 (quinze);
- Intervalo entre linhas:. No caso é 1 (um);
- Coluna inicial da Janela: Ao medirmos com a régua veremos que será 2 (dois);
- Coluna final da janela: Neste caso 26 (vinte e seis);
- Intervalo entre colunas: Ao medir com a régua de gabarito, verificaremos que será 1 (um);
- Tamanho do dado: Aqui vamos colocar 1 (um), novamente;
- Definição dos Dados: Colocaremos abcde;
- Nome do campo na Tabela: Aqui colocaremos o nome da janela que está impresso no cartão( É permitido o uso de acento gráfico). Neste caso: 1-25

| Delroche dos Terra               | 145                       |                      |
|----------------------------------|---------------------------|----------------------|
| v Dy Aplicação                   | Dieniação                 | Linho                |
| V E Fierde                       | Dragile                   | Direita-) Estgarrite |
| President President              | Late ricial da anela      | 11                   |
| V B Definição de Ingressore      | Linha Insi dajanata       | 15                   |
| Sector Construction Construction | Intervalo entre lativas   | 1                    |
|                                  | Dotume minist the jurnile | 2                    |
|                                  | Column finial dia jametia | 26                   |
|                                  | Intervals entre collavas  | t                    |
|                                  | Tamaning da stado         | 1                    |
|                                  | Definção dos debes        | abote                |
|                                  | Name da campo na tabela   | 125                  |

Fig 41 - Configuração da Segunda Janela do Formulário (1-25)

# EASY TOOLS<sup>®</sup> Desenvolvimento de Aplicação

Desenvolvimento de Aplicação

Agora vamos configurar mais uma janela do seu formulário. Só que dessa vez vamos copiar a janela anterior e colá-la em Frente.

- Para copiar pode-se clicar uma vez em cima da janela e clicar em:

- Para colar deve-se clicar em cima da opção Frente e clicar em:

Edição — Colar, ou digitar Ctrl+V

Com isso criamos uma janela igual, só que agora com o nome 26-50. Abaixo, as alterações que deverão ser feitas:

- Linha inicial da janela:. Vamos colocar 16 ;
- Linha final da janela: Será 20.
- Nome do Campo na Janela: 26-50

Intervalo entre linhas Coluna inicial da janela Coluna final da janela

Intervalo entre colunas Tamanho do dado Definição dos dados

Nome do campo na tabela

5

26

abcde 26-50

HS Informática – <u>www.hsinformatica.com.br</u> 61

Vamos ver agora como está nosso cartão:

| ¥     | ×      |               | E      | elh. | 2 🔳          |        |        | 1003           | ٠      | Select<br>26_5 | led<br>Ø |             | Dun<br>For          | ent<br>m |        |        | Location<br>[12,3] |
|-------|--------|---------------|--------|------|--------------|--------|--------|----------------|--------|----------------|----------|-------------|---------------------|----------|--------|--------|--------------------|
| Front | Det (  | 20 - 28)      |        |      |              |        |        |                |        |                |          |             |                     |          |        |        |                    |
|       | ó      | òċ            | ò      | ó    | ò            | òò     | òċ     | 0              | 'nŐ    | Öć             | ĥÔ       | őő          | őč                  | 5Ő       | őő     | őć     | ĥŐ                 |
| -     | ž      | žč            | šŏ     | ă    | 22           | ăŏ     | 22     | 2              | 58     | X              | 58       | ××          | 22                  | 53       | žă     | XX     | 5ŏ                 |
|       | ×      | ~             | 1      | 2    | **           | 22     | 22     |                | 28     | 25             | 32       | 22          | 3                   | 3        | 22     | 22     | <u> </u>           |
| 3     | Ŷ      | 99            | 20     | 2    | 99           | 20     | 29     | 100            | 20     | 29             | 20       | <u> </u>    | 29                  | 20       | 20     | 29     | 20                 |
| 4     | Ó      | 00            |        | 0    | 0            | 20     | 00     |                | 20     | 00             | 00       | 0C          | 000                 | 00       | 00     | 00     | 00                 |
| 5     | 0      | 00            |        | 0    | 00           | 90     | 00     | )0(            | 20     | 00             | 00       | $^{\rm oc}$ | 000                 | 200      | 00     | 00     | 00                 |
|       | O      | 00            |        | 0    | 00           | 00     | 00     | 000            | 00     | 00             | 00       | oc          | 000                 | 000      | 00     | 00     | 00                 |
| 7     | Ô      | 00            |        | Ó    | 0            | 00     | 00     | 00             | 20     | OC             | 200      | 00          | $\circ \circ \circ$ | 000      | 00     | 00     | 00                 |
|       | õ      | ŏč            | ŏŏ     | ŏ    | ŏ            | ŏŏ     | ŏč     | 000            | ŏŏ     | õõ             | ñõ       | õč          | ñã                  | 5õ       | ŏŏ     | õč     | ñõ                 |
| -     | ŏ      | ŏč            | šŏ     | ŏ    | 2            | õõ     | ŏč     | 00             | 56     | õ              | 50       | ŏč          | 000                 | 50       | ŏŏ     | 22     | 50                 |
| -     | ×      | **            | 3      | X    | **           | 58     | 22     | $(\mathbf{x})$ | 88     | $\approx$      | <<br>~   | ××          | 8                   | ~~       | 88     | ×>     | ~~                 |
|       | X      | 22            | 22     | 2    | 23           | 22     | 22     | 2              | 29     | 25             | 22       | 22          | 25                  | 22       | 22     | 25     |                    |
| 11    | Q      | 99            | 20     | 0    | 99           | 20     | 99     | 200            | 20     | 99             | 20       | 99          | 09                  | 20       | 90     | 99     | 0                  |
| 15    | O      | 00            |        | 0    | 00           | 00     | 00     |                |        | 00             |          | oc          | 000                 |          | 00     | 00     | 00                 |
| 13    | 0      | $\circ \circ$ | 0      | 0    | 00           | 00     | 00     | )0(            | 00     | 00             | 00       | 00          | 00                  |          | 00     | 00     | 00                 |
| 14    | O      | 00            |        | 0    | 00           |        | 00     |                |        | 00             |          | 00          | 00                  | 00       | 00     | 00     | 00                 |
| 15    | Ô      | Ó¢            | 0      | Ó    | Ó            | 00     | Ó¢     | 000            | 00     | 00             | 00       | ÓÓ          | 00                  | 00       | 00     | ÓĆ     | 00                 |
| 16    | õ      | ŏč            | õ      | ŏ    | ŏ            | ŏŏ     | ŏč     | òò             | ŏŏ     | ŏ              | òŏ       | ŏŏ          | ŏč                  | òò       | ŏŏ     | ŏč     | òò                 |
|       | ŏ      | ŏč            | 50     | ŏ    | 2            | 50     | ŏč     | 500            | õõ     | 6              | 50       | ŏŏ          | 00                  | So.      | ŏŏ     | ŏč     | 00                 |
| _     | ×      | 22            | 3      | ×    | ~            |        | 22     |                |        | ~              | 1        | ~~          | ~                   | 1        | 22     | ~      |                    |
|       | ž      | 22            | 22     | 2    | 23           | 20     | 22     | 22             | 20     | 25             | 20       | 22          | 23                  | 20       | 20     | 25     |                    |
| 19    | Õ      | QC            | 0      | 0    | $\mathbf{O}$ | 90     | QQ     | 000            | 00     | 00             | 0        |             | Q.                  | 00       | 00     | Q      | 00                 |
| -20   | 0      | 00            |        | 0    | 0            | 00     | 00     |                | 00     | 00             |          | 00          | 000                 |          | 00     | 00     | 00                 |
| 101   | $\cap$ | $\sim$        | $\sim$ | 0    | $\sim$       | $\sim$ | $\sim$ | 200            | $\sim$ | $\sim$         | $\sim$   | $\sim \sim$ | $\sim$              | $\sim$   | $\sim$ | $\sim$ | 20                 |

Fig 43 - Visualização do cartão configurado com três janelas

Agora nós vamos repetir essa operação mais duas vezes:

- Para copiar pode-se clicar uma vez em cima da janela e clicar em:

Edição — Copiar, ou digitar Ctrl+C;

- Para colar deve-se clicar em cima da opção Frente e clicar em:

Edição — Colar, ou digitar Ctrl+V

Com isso criamos uma janela igual, com o nome 51\_75. Os campos Orientação, Direção, Intervalo entre linhas, Coluna inicial da janela, Coluna final da janela, Intervalo entre colunas, Tamanho dos dados e Definição dos dados não serão modificados.

Agora vamos alterar alguns campos:

- Linha inicial da janela: Vamos colocar 21;
- Linha final a janela: Será 25;
- Nome do Campo na Tabela: 50-75

#### HS Informática – <u>www.hsinformatica.com.br</u> 63

| Definição dos ítens         | 51-75                    |                   |  |  |  |  |
|-----------------------------|--------------------------|-------------------|--|--|--|--|
| 🗸 📴 Aplicação               | Orientação               | Coluna            |  |  |  |  |
| V E Fierke                  | Dieção                   | Diteita->Esquerda |  |  |  |  |
| → II 1-25                   | Linha inicial da janela  | 21                |  |  |  |  |
| -√ II 26-50                 | Linha final da janela    | 25                |  |  |  |  |
| _ ✓ Ξ 51-75                 | Intervalo entre linhas   | 1                 |  |  |  |  |
| 🗸 📇 Definição da Impressora | Coluna inicial da janela | 2                 |  |  |  |  |
|                             | Coluna final da janela   | 26                |  |  |  |  |
|                             | Intervalo entre colunas  | 1                 |  |  |  |  |
|                             | Tamanho do dado          | 1                 |  |  |  |  |
|                             | Definição dos dados      | abode             |  |  |  |  |
|                             | None do campo na tabela  | 26-50             |  |  |  |  |

Fig 44 - Configuração da quarta janela do cartão (51-75)

Vamos criar mais uma janela, com o nome 76\_100.

Os campos Orientação, Direção, Intervalo entre linhas, Coluna inicial da janela, Coluna final da janela, Intervalo entre Colunas, Tamanho dos dados e Definição dos Dados não serão modificados.

As alterações serão:

- Linha onde a janela se inicia: Vamos colocar 26(vinte e seis);
- Linha final da janela: Será 30(trinta);
- Intervalo entre linhas: No caso é 1(um);
- Nome do Campo na Tabela: 76-100

| Definição dos Itens   | 76-100                   |                    |  |  |
|-----------------------|--------------------------|--------------------|--|--|
| √ 🖳 Aplicação         | Dvientação               | Coluna             |  |  |
| V E Frente            | Direção                  | Direita o Esquerda |  |  |
|                       | Linha inicial da janela  | 26                 |  |  |
|                       | Linha final da janela    | 30                 |  |  |
|                       | Intervalo entre linhas   | 1                  |  |  |
| √ [] 26-100           | Coluna inicial da janela | 2                  |  |  |
| Demição da Impressora | Coluna final da janela   | 26                 |  |  |
|                       | Intervalo entre colunas  | 1                  |  |  |
|                       | Tamanho do dado          | 1                  |  |  |
|                       | Definição dos dados      | abode              |  |  |
|                       | Nome do campo na tabela  | 26-50              |  |  |

Fig 45 - Configuração da janela 76-100

| Si Earstoch - IE Washating/Ears Toals/Ante, aple span and | and a later          |                       |            |
|-----------------------------------------------------------|----------------------|-----------------------|------------|
| 000 X 00 Y 000 X 7                                        | Λ                    |                       | 070104     |
|                                                           | Concess<br>Formulate | Lucateusile<br>194.20 |            |
|                                                           |                      |                       |            |
| 1                                                         |                      |                       | 1          |
| Alena COLLA " MORENDER HE S                               | Les 1007 Data Mide   | E-may Tanala          | 33243 U.S. |

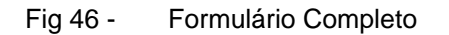

Pronto! Viu como é fácil programar um cartão no Easy Tools? Agora será bem mais fácil aprender a utilizar as ferramentas do programa. Vamos lá!

EASY TOOLS<sup>®</sup> Desenvolvimento de Aplicação

# Capítulo-6 – Explicando as Ferramentas do EasyTools

Agora que já sabemos como configurar um formulário no Easy Tools, vamos aprender a utilizar as ferramentas do programa.

Os comandos do Easy Tools, assim como em outros programas, podem ser executados clicando nos ícones ou na barra de ferramentas.

#### Barra de Ferramentas

| <u>A</u> rquivo | <u>E</u> dição | <u>D</u> efinição | ) <u>A</u> plicaçã | o <u>C</u> onfiguraçã | o <u>J</u> anelas | <u>Aj</u> uda |
|-----------------|----------------|-------------------|--------------------|-----------------------|-------------------|---------------|
| Fig 4           | 7- B           | arra de Fe        | erramentas         |                       |                   |               |
|                 |                |                   |                    |                       |                   |               |
| Ícones          |                |                   |                    |                       |                   |               |
|                 |                |                   |                    |                       |                   |               |
| 6               | 8              | 6 🖻 🛐             | <b>Y</b> 🗖         | 🎞 🖪 🔀                 | ?                 | <u>j</u>      |

Fig 48 - Barra de Ícones

São diversos os comandos que podem ser executados. Por isso vamos dividi-los em:

- Procedimentos Normais
- Procedimentos Avançados

## **Procedimentos Normais**

Comandos básicos

a) Para criar uma nova aplicação deve-se clicar no ícone abaixo:

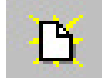

Ou na barra de ferramentas:

- Arquivo 🛛 — 🕨 Novo

b) Para se abrir uma aplicação que já existe deve-se clicar no ícone abaixo:

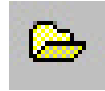

Ou na barra de ferramentas:

- Arquivo 🔶 abrir

6
c) Para salvar um documento deve-se clicar no ícone abaixo ou na barra de ferramentas:

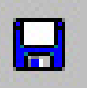

- Arquivo — Salvar, ou Salvar Como (se quiser mudar o nome do arquivo ou salvar em outra pasta)

> O arquivo de configuração do Easy Tools tem extensão ".app", ou seja, quando você for salvar a configuração do seu formulário no computador, a extensão que será usada é ".app".

> O Easy Tools também possui a opção de salvar o arquivo como ".*frm*". Essa extensão é usada quando o usuário pretende usar a configuração do formulário em outro programa da Hs Informática, como no Easy Exam.

- Para salvar em ".*frm*", o usuário deve clicar na barra de ferramentas :

Aplicação - Gerar arquivo de Interface

HS Informática – <u>www.hsinformatica.com.br</u> 71

d) Se você quiser cortar uma palavra ou uma janela é só clicar no ícone abaixo:

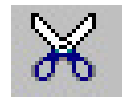

Ou na barra de ferramentas:

- Edição 🔶 Cortar

e) Para copiar uma janela ou uma palavra deve-se clicar no ícone:

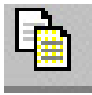

Ou na barra de ferramentas:

- Edição 🛶 Copiar

f) Para colar uma janela ou uma palavra deve-se clicar no ícone:

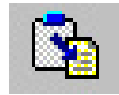

Ou na barra de ferramentas:

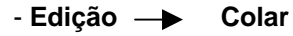

72 HS Informática

g) Se após iniciar o programa você quiser modificar a Configuração, você pode clicar no ícone abaixo:

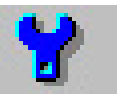

Ou na barra de ferramentas

- Configuração

h) Se você estiver com mais de uma janela do Easy Tools aberta e quiser organizá-las horizontalmente, clique no ícone abaixo:

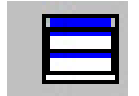

A tela ficará assim:

| S Emplant                                                                                                    |                                                                                                    |                  |                      | 10            |
|----------------------------------------------------------------------------------------------------|----------------------------------------------------------------------------------------------------|------------------|----------------------|---------------|
| proven Edicke Lincolarishi Apier                                                                                | sile Contractio Jamie dante                                                                                    |                  |                      |               |
| 1 - I X66 Y                                                                                                    |                                                                                                    | 12               |                      |               |
| S Neve Asianção                                                                                                 |                                                                                                    | control of       | 10.000               |               |
| WXE TO 1                                                                                                    | D D 2003 - Fuerde                                                                                              | Corents Internet | Localescillo<br>2011 |               |
| Print (#1) #1                                                                                                   |                                                                                                    |                  | 1                    |               |
|                                                                                                    | 000000000000000000000000000000000000000                                                                        | 00000            | 0000000              | 0000000       |
| 00000000                                                                                                    | 000000000000000000000000000000000000000                                                                        | 00000            | 00000000             | 0000000       |
|                                                                                                    | 000000000000000000000000000000000000000                                                                        | 00000            | 00000000             | 0000000       |
|                                                                                                    | 000000000000                                                                                                   | 00000            | 00000000             | 0000000       |
|                                                                                                    | 000000000000000000000000000000000000000                                                                        | 00000            | 00000000             | 0000000       |
|                                                                                                    | 000000000000000000000000000000000000000                                                                        | 00000            | 0000000              | 0000000       |
|                                                                                                    | 000000000000000000000000000000000000000                                                                        | 00000            | 00000000             | 0000000       |
|                                                                                                    |                                                                                                    | · . n. +         |                      | 1             |
| Non Anna II                                                                                                    |                                                                                                    |                  |                      | -100          |
| D. D. H.                                                                                                    | A 10 00 ct                                                                                                    |                  |                      |               |
| the second second second second second second second second second second second second second second second se | 12 48                                                                                                    | _                |                      |               |
| 2 Address in                                                                                                    | Name in these                                                                                                  | 10               |                      |               |
| P Kuta                                                                                                    | Names (B. 104 and                                                                                              |                  |                      |               |
| THENE AD                                                                                                    | Marta part in habilitate                                                                                       | Lipe of          |                      |               |
| 1 3.0                                                                                                    | Lobo do mano poblo                                                                                             |                  |                      |               |
| - I 11 1                                                                                                    | Episona da rosmon gadiko                                                                                       | 1                |                      |               |
| 2 D 7-10                                                                                                    | Ação da laitura em sem da tearta pad                                                                           | Na Nevione       |                      |               |
| A Detectio de Impression                                                                                        | Ação das sietos em em de marce se                                                                              | adde Tales       |                      |               |
|                                                                                                    | Flag detrainer to de lágio manação                                                                             | 1 1 1            |                      |               |
|                                                                                                    |                                                                                                    |                  |                      |               |
| and he was all a                                                                                                | the second second second second second second second second second second second second second second second s |                  | liter - i a i i      |               |
| Basen Broad Th                                                                                                  | Consump C. Nooverid                                                                                            | Part             | Lang Took            | 123-22-23 100 |

Fig 49 - Exemplo de como ficará a tela ao usar o comando para organizar horizontalmente

i) Se quiser organizá-las verticalmente, clique:

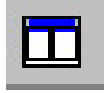

A tela ficará assim:

| S Reve Arises to | Contraction of the second second second second second second second second second second second second second s                                                                                                    | _121.r                                                                                                    |
|------------------|----------------------------------------------------------------------------------------------------|----------------------------------------------------------------------------------------------------|
|                  | Active Control of the Control of the Control of the Control of Control of Control o | Autoria de lados<br>Naceso de lados<br>Naceso de lados<br>Naceso de lados<br>Laño de catalad<br>Laño de naces patillo<br>Estant de naces patillo<br>Rado de dette em eso de me<br>Rado de dette em eso de me<br>Rado de dette em eso de me |

Fig 50 - Exemplo de como ficará a tela ao usar o comando para organizar verticalmente

Também é possível clicar na barra de ferramentas:

| - Janela – | - | Lado a Lado Horizontal, ou Lado a Lado | Vertical |
|------------|---|----------------------------------------|----------|
|------------|---|----------------------------------------|----------|

#### EASY TOOLS® Desenvolvimento de Aplicação

j) Se quiser ver as janelas abertas em efeito cascata, clique no ícone:

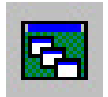

A tela ficará assim:

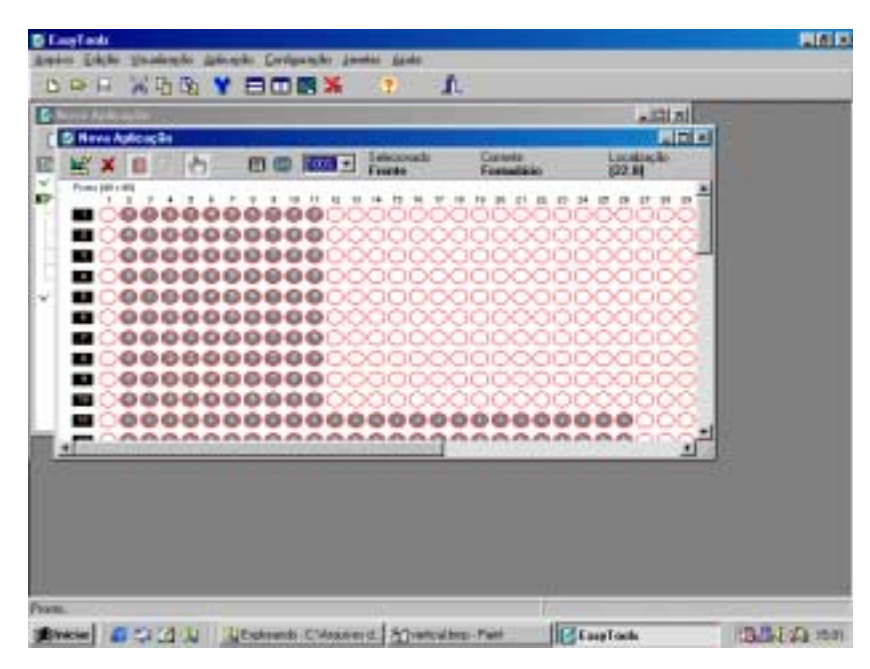

Fig 51 -Exemplo de como ficará a tela ao usar o comando para organizar em cascata

Ou na barra de ferramentas:

-> Cascata - Janela

HS Informática 76

I) Se você quiser fechar todas as janelas abertas é só clicar no ícone:

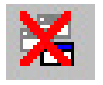

Ou na barra de ferramentas:

- Janela 🛛 🔶 Fechar Todas

m) Se você tiver alguma dúvida durante a utilização do Easy Tools é só clicar no ícone ou na barra de ferramentas:

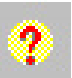

- Ajuda

n) Se você quiser sair do programa você pode clicar no ícone:

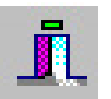

Ou na barra de ferramentas:

- Arquivo 🔶 Sair

o) Se durante o uso do Easy Tools você quiser ver como está o seu cartão é só clicar no ícone:

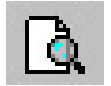

| Aí você verá:                                 |                              |            |            |            |
|-----------------------------------------------|------------------------------|------------|------------|------------|
| Emplands (Nova Aplcação)                      | for the sector of sectors of |            |            | ALC A      |
| NOU YAS YOU                                   | 100 10 1                     |            |            | ALBLA      |
|                                               | 1.65.00                      | 10         |            |            |
| WX E OH DOI                                   | 11.75                        | 25.58      | 120.206    | 1.27       |
| Tues (10.10)                                  |                              |            |            |            |
| <b>B</b> 00000000000                          | 0000000                      | 000000     | 00000000   | 00000000   |
| B0000000000                                   | 0000000                      | 0000000    | 20000000   | 0000000    |
| <b>B</b> 000000000000000000000000000000000000 | 0000000                      | 000000     | 00000000   | 00000000   |
| <b>1</b> 000000000000000000000000000000000000 | 0000000                      | NOOD C     | 20000000   |            |
| 0000000000                                    | 0000000                      | 000000     | 20000000   | 00000000   |
|                                               | 0000000                      | 000000     | 200000000  | 00000000   |
|                                               | 0000000                      | 000000     | 00000000   | 00000000   |
| B0000000000                                   | 0000000                      | 000000     | 00000000   | 00000000   |
| B00000000000                                  | 0000000                      | 000000     | 00000000   | 0000000    |
| <b>m</b> 00000000000                          | 0000000                      | 000000     | 0000000000 | 0000000    |
| <b>m</b> 0000000000                           | 0000000                      | 000000     | 000000000  | 00000000   |
|                                               | 0000000                      | 000000     | 000000000  | 00000000   |
|                                               | 00000000                     | 000000     | 00000000   | 0000000    |
| E 0000000000                                  | 0000000                      | 000000     | 0000000    | 0000000    |
|                                               | 0000000                      | 000000     | 00000000   | čočočočač. |
| <b>B</b> 000000000000000000000000000000000000 | 0000000                      | 000000     | 00000000   | 00000000   |
| <b>B</b> 000000000000000000000000000000000000 | 0000000                      | 000000     | 000000000  | 00000000   |
| <b>B</b> 000000000000000000000000000000000000 | 0000000                      | 000000     | 0000000000 | 00000000   |
|                                               |                              |            | 100000000  | 0000000    |
| Prom.                                         | 115                          |            | 10         |            |
| Marken an Co Co La Batter                     | di C'Anaterd Min             | super-Paid | EaspToch   | IBLE FA HD |

Fig 52 - Visualização do Formulário

Ou na barra de ferramentas:

- Aplicação 🔶 Visualizar Formulário

p) Se você quiser adicionar uma janela ao seu cartão é só clicar no ícone:

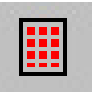

Ou na barra de ferramentas:

- Definição — Adicionar Janela

Uma janela também pode ser copiada, ou seja, se você quiser uma janela igual a uma já existente, ou parecida, você pode copiar a primeira e colar. Assim você terá que mudar apenas o número da linha, a coluna e o nome.

q) Se o seu cartão tiver código de barra você deve clicar no ícone:

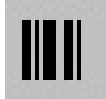

r) Se você quiser adicionar um link a uma janela, deve-se clicar no ícone abaixo:

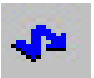

## EASY TOOLS<sup>®</sup> Desenvolvimento de Aplicação

Ou na barra de ferramentas:

- Clicar na janela Definição 🔶 Adicionar Link

s) Se você quiser incluir um procedimento específico em alguma janela você deve clicar em:

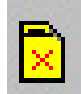

t) Se você quiser Editar algum item das janelas é só clicar no ícone:

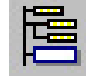

Ou na barra de ferramentas:

- Definição — Editar Item

u) Se você quiser excluir algum item você deve clicar no ícone:

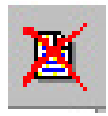

Ou na barra de ferramentas:

- Definição 🛛 🔶

Remover Item

80 HS Informática

v) Se durante a configuração do seu formulário você quiser ver se está tudo certo você pode clicar no ícone:

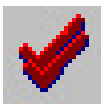

Ou na barra de ferramentas:

- Aplicação --> Validar Todos os Itens ou Validar item Corrente

x) Se você quiser ver ou esconder a lista de erros apontada pelo computador, você deve clicar no ícone:

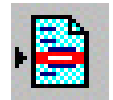

# EASY TOOLS®

## Desenvolvimento de Aplicação

| Constant - C. Matanagu            | and control of the second second                                                                                                    |                 | ald is |
|-----------------------------------|----------------------------------------------------------------------------------------------------|-----------------|--------|
| and black                         | Contraction from the                                                                                                    | N.C.            | AUDIA  |
|                                   |                                                                                                    | 1.22            |        |
|                                   | ● 2 ● 福谷 ▽                                                                                                    |                 |        |
| Individual data from t            | STREET, STREET, STREET |                 |        |
| Apkracia                          | Diversitie                                                                                                    | Colum           |        |
| V 123<br>V 123<br>V 125<br>V 125  | Dingila                                                                                                    | Desta - Expands |        |
|                                   | Laritos inscisil da parenta                                                                                                    | 18              |        |
|                                   | Linna tinal de anele                                                                                                    | 19              |        |
| • 🗌 51.75                         | transvale order lieftan                                                                                                    | 1.C             |        |
| · ↓ □ 36400                       | Cataria miniat the parents                                                                                                    | 2               |        |
| Construction of selections        | Colores final da pareila                                                                                                    | 28              |        |
|                                   | freevalue and polyness .                                                                                                    | 1.              |        |
|                                   | Taxantu ar dada                                                                                                    | 4               |        |
|                                   | Derivejäci des stados                                                                                                    | alauth .        |        |
|                                   | None do canacine tabés                                                                                                    | 26-50           |        |
| an Double<br>Market & New<br>2511 | Desceptio de Des<br>Investedo de Des                                                                                                    |                 |        |
| 1917<br>Ma                        | Invalid Data Definition (improduct length + 4)                                                                                                    | la              | 12-21  |

Fig 53 - Na parte de baixo da tela o Easy Tools exibe os erros de configuração

Ou na barra de ferramentas:

- Aplicação — Lista de Erros

6

z) Se você quiser ordenar as janelas, alfabeticamente, deve clicar no ícone abaixo:

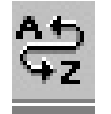

- Aplicação — Ordenar itens

> Só recomendamos a utilização deste comando em casos especiais

Para iniciar a leitura dos formulários é só clicar no ícone:

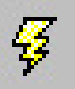

Ou na barra de ferramentas:

- Aplicação 🔶 Iniciar Leitura

## • Aplicação

Uma aplicação é o programa desenvolvido no Easy Tools para um determinado formulário.

Neste capítulo vamos rever as etapas de configuração de formulários e esclarecer todas as dúvidas.

Ao clicar em **Aplicação**, como já vimos anteriormente, aparecerá a tela:

| Application                  |                                                                                                    |  |  |  |
|------------------------------|----------------------------------------------------------------------------------------------------|--|--|--|
| Data File Name               | DATAFILE                                                                                                    |  |  |  |
| Data File Write Mode         | Append                                                                                                    |  |  |  |
| Display Output Reader's Data | Show Data Read                                                                                                    |  |  |  |
| Form Standard                | American                                                                                                    |  |  |  |
| Table Format                 | ASCI                                                                                                    |  |  |  |
|                              | Application<br>Data File Name<br>Data File Write Mode<br>Display Output Reader's Data<br>Form Standard<br>Table Format |  |  |  |

Fig 54 - Configuração da Aplicação

Seguindo passo a passo, teremos:

- Nome do Arquivo de Dados: Aqui é o local onde você deverá especificar qual o nome do seu arquivo de saída. Este nome será salvo como nome do arquivo. Ele não deverá conter mais de oito caracteres;
- Modo do Arquivo de dados: Em um concurso, a quantidade de formulários a serem lidos, geralmente, é muito grande. Em algumas ocasiões é necessário interromper a leitura para que se continue mais adiante. Para continuar a ler formulários em

um segundo dia, ou para iniciar uma nova leitura, você deve escolher uma dessas opções:

- Sobrescreve: Se escolher esta opção você irá sobrescrever o arquivo anterior, que já começou a ser lido;
- Adiciona: Se você marcar esta opção quando você abrir um documento que já foi iniciada a leitura, ele continuará no mesmo, sem apagá-lo;
- Mostrar Dados de Leitura: Nesta opção você escolherá se o processo de leitura dos formulários será mostrado no monitor ou não;
  - Mostrar dados: os dados lidos serão mostrados na tela durante a leitura;
  - Não mostrar dados: Os dados não serão mostrados durante a leitura;
- Padrão do formulário: Aqui você irá definir a forma padrão do formulário que será usado durante a aplicação. Você terá que dizer se o formulário pertence ao padrão americano ou europeu;

Lembrando:

- Americano: Os clocks são do lado esquerdo da página;
- **Europeu:** Os clocks são do lado direito (esse tipo de formulário não é muito utilizado);

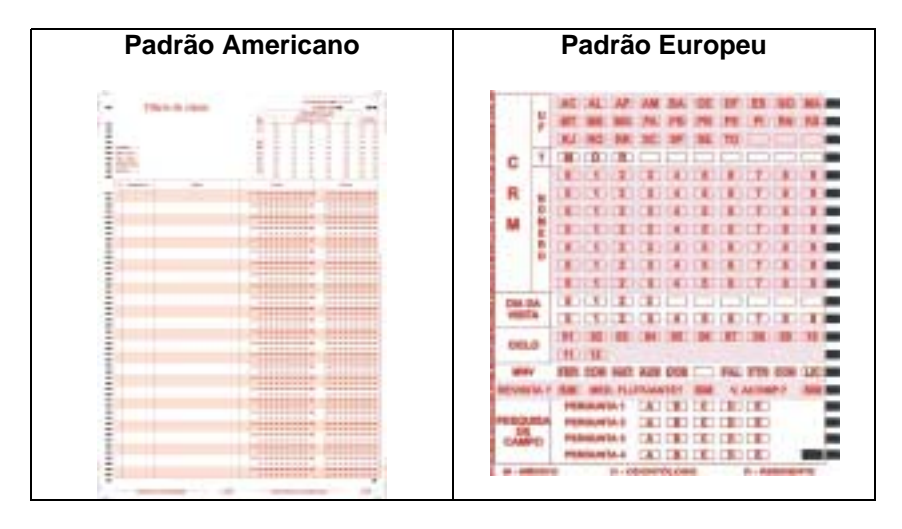

Fig 55 - Exemplos de formulário do tipo Americano e Europeu

- **Formato da Tabela:** Nesta opção você especificará em que formato o seu documento será salvo:
  - **ASCII:** Formato de texto (Pode ser visualizado nos programas Word e Note Pad);
  - **PARADOX:** Formato de tabela (Pode ser visualizado no programa Access);
  - **DBase:** Formato de tabela (Pode ser visualizado em Dbase);
  - **FoxPro:** Formato de tabela (Pode ser visualizado em Excel).

# EASY TOOLS<sup>®</sup> Desenvolvimento de Aplicação

#### • Frente

Após um novo formulário ser definido existem algumas informações que devem ser indicadas ao programa antes do usuário configurar as janelas. Essas informações devem ser especificadas no Frente e, caso o formulário possua frente e verso, no Adicionar Verso.

> A opção Adicionar Verso só será usada se o modelo de leitora utilizada na aplicação tiver duas cabeças para leitura de marcas.

> Se o formulário possuir verso, as especificações do Verso, ou Back Side seguirão a ordem da do Frente.

| Definição dos ítens                      | Back Side                               |         |  |  |  |
|------------------------------------------|-----------------------------------------|---------|--|--|--|
| Aplicação                                | Número de linhas                        | 48      |  |  |  |
| E Frenke                                 | Número de colunas                       | 48      |  |  |  |
| - 9 Inscricao                            | Marca padrão habilitada                 | Não     |  |  |  |
| - e II 26-50                             | Linha da marca padrão                   |         |  |  |  |
| - • 🔲 51-75                              | Coluna da marca padrão                  |         |  |  |  |
| - e 🔲 76-100                             | Ação da leitora em erro da marca padrão | Nenhuma |  |  |  |
| a E Definição de Immenente               | Ação dos dados em erro da marca padião  | Salvar  |  |  |  |
| <ul> <li>Semição da impersora</li> </ul> | Flag de branco ou de dupla marcação     |         |  |  |  |

Fig 56 - Configurando o Verso do formulário

Ao clicar em **Frente** você verá no lado direito da tela diversos campos a serem preenchidos. Vamos entendê-los:

| Definição dos Ítens      | Frente                                  |         |  |  |  |
|--------------------------|-----------------------------------------|---------|--|--|--|
| Apicação                 | Número de linhas                        | 48      |  |  |  |
| Definition of the second | Número de colunas                       | 48      |  |  |  |
| Definção da impressora   | Marca padrão habilitada                 | Não     |  |  |  |
|                          | Linha da marca padrão                   |         |  |  |  |
|                          | Coluna da marca padrão                  |         |  |  |  |
|                          | Ação da leitora em erro da marca padrão | Nenhuma |  |  |  |
|                          | Ação dos dados em erro da marca padrão  | Sahrar  |  |  |  |
|                          | Flag de branco ou de dupla marcação     | •       |  |  |  |

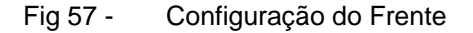

- Número de linhas: Aqui se deve digitar o número de linhas totais que o seu cartão possui. As linhas são contadas pela quantidade de clocks existentes. O número deve ser entre 1 e 100;
- Número de colunas: Aqui se deve digitar o número de colunas totais que o seu cartão possui. O número de colunas deve estar entre 1 e 48. As colunas são delimitadas pela régua de gabarito.

O número de colunas depende da leitora utilizada. Exemplo: as leitoras 3, 30, 3M e 30 Mi só aceitam 12 colunas. As leitoras 307 e 410 aceitam formulários de 12 a 15 colunas. Para maiores informações ver no manual da leitora. - **Marca padrão habilitada:** Aqui deve ser especificado se os formulários possuem marca de identificação ou não.

> A marca padrão é utilizada para vincular os formulários que estão sendo lidos a uma determinada aplicação;

> Se o usuário marcar em Marca Padrão Habilitada a opção *Não*, todas as seguintes não precisarão ser preenchidas.

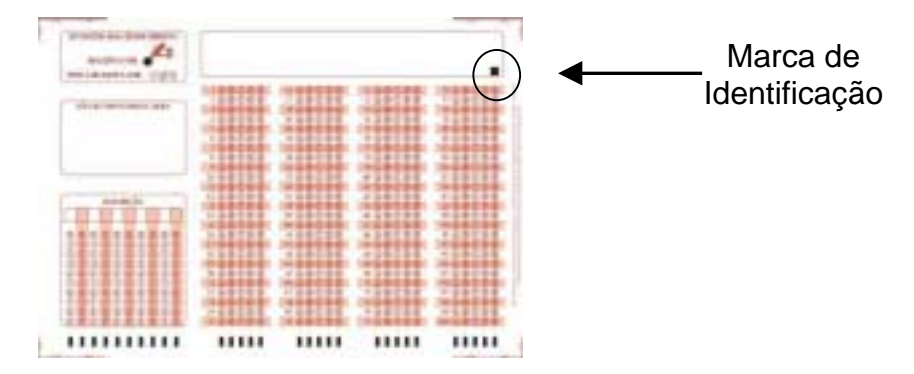

Fig 58 - Marca de Identificação do Formulário

- Linha da Marca Padrão: Definir em que linha a marca de identificação está localizada;
- Coluna da Marca Padrão: Especificar em que coluna a marca de identificação está localizada;
- Ação da Leitora em Erro da Marca Padrão: Especificar qual ação a ser tomada caso o software não encontre a marca de identificação;

- Ação dos Dados em caso de Erro da Marca padrão: Especificar o procedimento a ser tomado no caso de haver erro no formulário. Este poderá ser salvo, com ou sem flag, ou não ser salvo.
- Flag de branco ou de dupla Marcação: Definir o caractere a ser utilizado quando o software não encontrar a marca de identificação no formulário lido.Esse caractere estará no final da linha de registro do formulário.

### HS Informática – <u>www.hsinformatica.com.br</u> 91

#### • Definindo Janelas

Agora vamos especificar os comandos para a configuração das janelas dos formulários.

Ao criar uma nova janela o usuário deve especificar um nome para ela. Esse nome não pode ter acentos nem espaço. Ao clicar na janela veremos os seguintes itens a serem preenchidos:

- **Orientação**: aqui você irá definir qual tipo de janela será criada. A partir dessa definição a leitora lerá os formulários de um jeito específico. Aqui você terá 5 opções:
  - **Linha:** Nessa opção a leitora se baseará nos clocks (lerá de linha em linha).

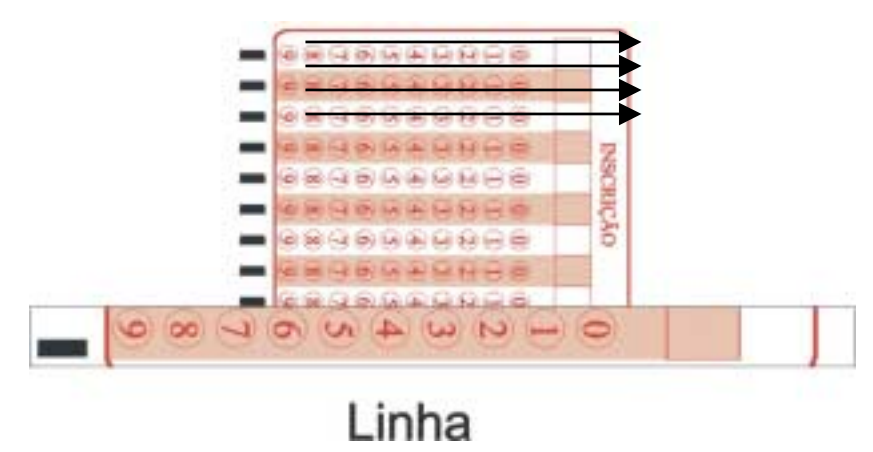

Fig 59 - Ilustração do sentido de leitura Linha

 Coluna: Cada coluna da janela gera uma informação no registro de resposta, isto é, só pode haver uma e apenas uma marcação por coluna, caso contrário tem-se ma situação de erro. Nessa opção a leitora lerá de coluna em coluna;

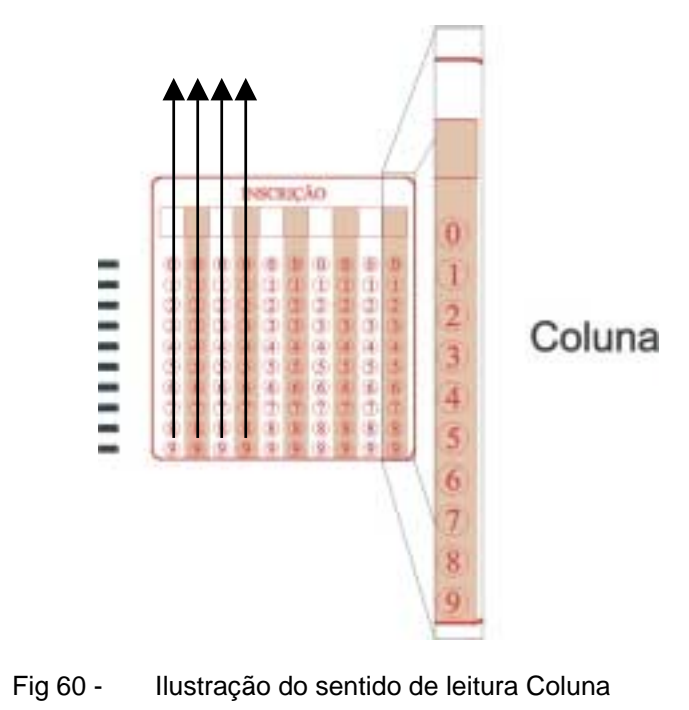

## EASY TOOLS<sup>®</sup> Desenvolvimento de Aplicação

- **Seqüencial:** Nessa opção a janela será uma seqüência de números ou letras. Aqui também só poderá ser marcada uma opção.

| ĺ | AC | AL | AP | AM | BA. | CE | DF | ES | GO | MA |  |
|---|----|----|----|----|-----|----|----|----|----|----|--|
|   | MT |    | MG | PA | PB  | PR | PE | PI | RN | RS |  |
|   | RJ | RO | RR | SC | SP  | SE | TO |    |    |    |  |

Fig 61 - Ilustração do sentido de leitura Seqüencial

- Múltiplos: Nesta janela é permitida a marcação de mais de um campo (como em um cartão de loteria);

| AL AP    | AM    | CE DF | ES | GO | MA |
|----------|-------|-------|----|----|----|
| MT MS MG | PA PB | PR PE | PI | RN | RS |
| RJ RO RR | SC SP | SE TO |    |    |    |

Fig 62 - Ilustração do sentido de leitura múltipla

\_

**Binário:** Nesta opção cada elemento da janela é fixado como 1 ou zero, e será relacionado com o dígito binário. Durante a leitura esse número será automaticamente convertido para o formato decimal, sendo posteriormente escrito no arquivo de saída;

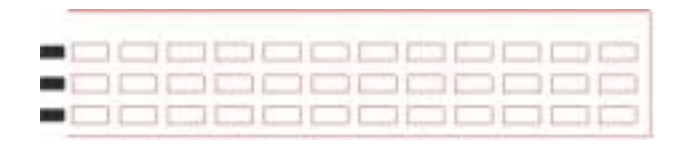

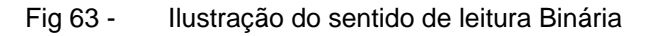

Não é possível definir o procedimento de erro para as opções Binário e Múltiplo.

- **Direção:** Essa opção define o sentido no qual a janela será interpretada. De acordo com a opção que você escolheu anteriormente (em **Organização)**, você terá uma correspondente aqui.
  - EsquerdaDireita/ CimaBaixo: para marcar esta opção você deve ter marcado anteriormente ou Múltiplos, ou Seqüencial, ou Binário.

Se essa opção for marcada, a primeira informação que será salva no arquivo de saída será a localizada na posição em cima e na esquerda da janela, e a última será a primeira da direita e em baixo;

|   |  |  | <br> |  |  |
|---|--|--|------|--|--|
| _ |  |  |      |  |  |
| _ |  |  |      |  |  |
| - |  |  |      |  |  |

Fig 64 - Ilustração do sentido de leitura Esquerda/Direita Cima/Baixo

\_

**Cima/Baixo:** Para marcar esta opção, deve-se ter escolhido, anteriormente, a opção Linha.

Se Cima/Baixo for marcada, a primeira informação que será salva no arquivo de saída será a localizada na primeira linha da janela e a última será a da última janela;

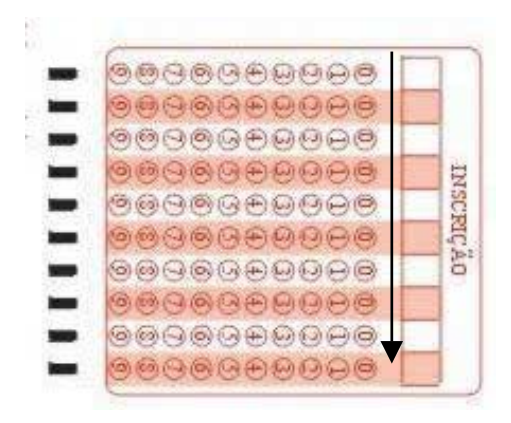

Fig 65 - Ilustração do sentido de leitura Cima- Baixo

\_ 6

- **Baixo/Cima:** Para marcar esta opção também deve ter sido escolhida, anteriormente, a opção Linha.

Se Baixo/Cima for marcada, a primeira informação que será salva no arquivo de saída será a localizada na última linha da janela, e a última será a da primeira;

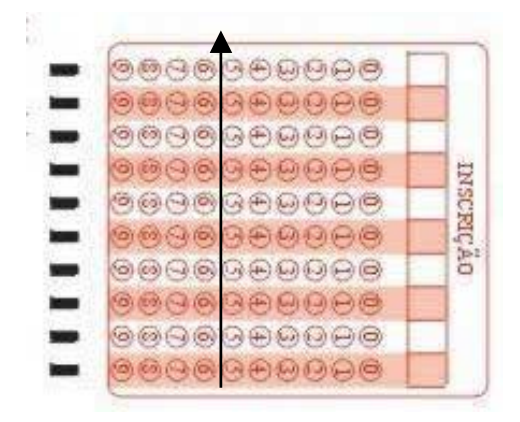

Fig 66 - Ilustração do sentido de leitura Baixo/Cima

\_

**Esquerda/direita:** Para esta opção deve-se ter marcado Coluna.

Se essa opção for marcada, a primeira informação que será salva no arquivo de saída será a localizada coluna da esquerda, e a última será a da direita;

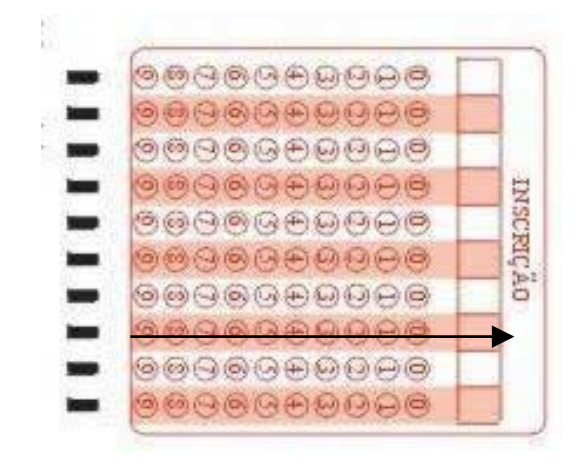

Fig 67 - Ilustração do sentido de leitura Esquerda/direita

## EASY TOOLS<sup>®</sup> Desenvolvimento de Aplicação

- **Direita/esquerda:** Para esta opção o usuário também deve ter marcado Coluna.

> Se essa opção for marcada, a primeira informação que será salva no arquivo de saída será a localizada coluna da direita, e a última será a da esquerda;

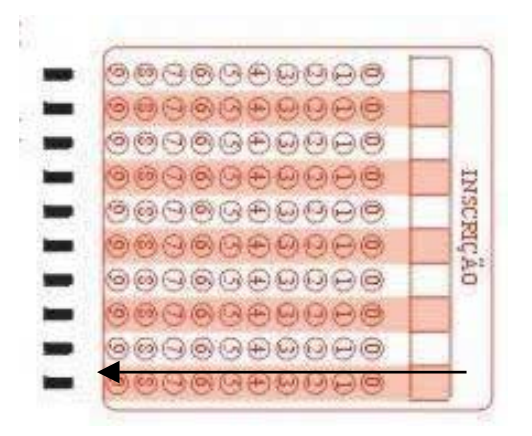

Fig 68 - Ilustração do sentido de leitura Direita/Esquerda

- Linha Inicial da Janela: Aqui definiremos qual será a primeira linha da janela. O número da linha é correspondente ao número do clock;
- Linha Final da Janela: Aqui definiremos a última linha da janela, que será medida da mesma maneira;

- Intervalo entre linhas: Aqui definiremos o intervalo entre as linhas.O intervalo entre linhas corresponde a quantos clocks caberiam no espaço entre linhas. O menor intervalo é 1 e significa que não existe espaço entre linhas. O intervalo 2 significa que existe o espaço de 1 clock entre as linhas, e assim por diante;
- **Coluna inicial da Janela:** Aqui definiremos qual a primeira coluna da janela (será medida com a régua gabarito);
- **Coluna Final da Janela:** Aqui definiremos a última coluna da janela, que será marcada com a régua de gabarito;
- Intervalo entre colunas: O intervalo entre colunas corresponde a quantos clocks caberiam no espaço entre colunas. O menor intervalo é 1 e significa que não existe espaço entre colunas. O intervalo 2 significa que existe o espaço de 1 clock entre as colunas, e assim por diante; Também deve ser medido com a régua de gabarito.
- **Tamanho do dado:** Aqui será definido quantos caracteres (letras) serão inseridos em cada campo;
- Definição dos dados: Aqui, a definição do que será escrito nos campos. Assim, se o usuário escolher o tamanho igual a 1, cada marcação nesta janela estará associada a um único caractere no arquivo de saída. Quando configuramos o Configuração, nós pré-definimos alguns exemplos (abcde; 123456789);
- Nome do Campo na Tabela: Este comando é opcional. Ele só deve ser usado no caso do usuário escolher um arquivo de saída do tipo Paradox, FoxPro, ou Dbase 7, pois nesses casos o arquivo será em forma de planilha. Neste item, o usuário pode diferenciar o nome da tabela do banco de dados, da janela configurada no Easy Tools.

> Se na hora de digitar o novo nome, o usuário colocar o sinal "+" na sua frente, o Easy Tools, automaticamente, desmembrará as respostas na planilha. Exemplo: Se o usuário estiver configurando o formulário de teste e quiser mudar o nome da janela que contém as questões 1-25, as respostas da leitura serão dispostas na planilha em colunas diferentes.

| Definição dos litens                      | 76-100                   |                   |
|-------------------------------------------|--------------------------|-------------------|
| √ Dy Aplicação                            | Drientação               | Coluna            |
| ✓                                         | Direção                  | Direita->Esquerda |
|                                           | Linha inicial da janela  | 26                |
| - 26-50                                   | Linha final da janela    | 30                |
|                                           | Intervalo entre linhas   | 1                 |
|                                           | Coluna inicial da janela | 2                 |
| <ul> <li>Demição da Imprectora</li> </ul> | Coluna final da janela   | 26                |
|                                           | Intervalo entre colunas  | 1                 |
|                                           | Tamanho do dado          | 1                 |
|                                           | Definição dos dados      | abode             |
|                                           | Nome do campo na tabela  | 26-50             |

Fig 69 -Configuração do Formulário

### • Adicionar Múltiplas Janelas

Esse recurso serve para facilitar o trabalho de configuração do formulário, quando este possuir janelas parecidas.

Para utilizar esse recurso, o usuário deve clicar em:

- Barra de Ferramentas ---- Definição --

Adicionar Múltiplas Janelas

| Adicionar Múltiplas Janela                                                        | 26                                             | ×          |
|-----------------------------------------------------------------------------------|------------------------------------------------|------------|
| Número de novas janelas                                                           | Janela corrente<br>[21,25] - [2,26]            | 🗸 ок       |
| Coordenadas da janela<br>Incrementar linha de<br>5<br>Incrementar coluna de<br>25 | Próxima linha<br> 26<br> Próxima coluna<br> 27 | X Cancelar |
| Opções<br>Procedimento específ                                                    | ico 🔽 Extensões                                |            |

Fig 70 - Adicionar Múltiplas Janelas

Vamos definir cada campo da janela:

- **Número de novas janelas:** Aqui deve ser especificado quantas janelas serão criadas a mais;
- Coordenadas das janelas: Aqui deverá ser especificado se a diferença entre as janelas será apenas o número da linha em que estarão, se será o número de colunas, ou os dois;
  - Incrementar linha de: Se a diferença for o número de linhas, você deverá marcar este campo (deverá ser indicado quantas linhas cada janela terá). Ao marcá-lo aparecerá, automaticamente, em que linha a janela irá aparecer (Next Linha);
  - Incrementar coluna de: Se a diferença for o número de colunas, você deverá marcar este campo. Você deverá indicar quantas colunas cada janela terá. Ao marcá-lo, aparecerá, automaticamente, em que coluna a janela irá aparecer (Next Coluna);
- Opção: Se a janela que está sendo copiada possuir Extensões (LINK) ou Procedimentos Específicos, e o usuário quiser copiá-los também, ele deverá marcar as opções:
  - Procedimentos Específicos (Está opção será explicada na página 105)
  - Extensões (LINK) (Está opção será explicadaa página)

Quando o usuário terminar a configuração desta janela, clique em **Ok** ou **Cancelar**, se quiser cancelar o procedimento.

HS Informática

O Link é uma ferramenta do Easy Tools muito útil e procurada. Ela serve para quem quer criar janelas não-uniformes no formulário.

Em alguns formulários pode acontecer de existir alguma janela que não seja completa, ou seja, não tenha em todas as linhas o mesmo número de colunas preenchidas.

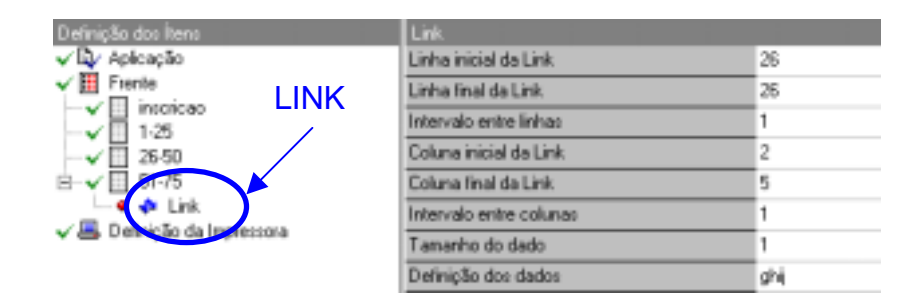

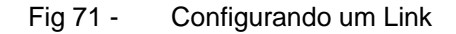

\_ 6

#### Exemplo:

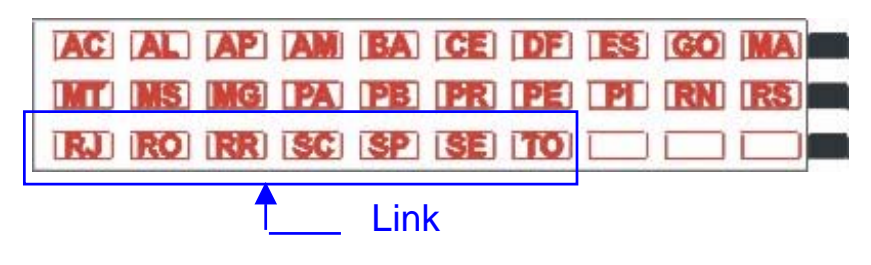

Fig 72 - Exemplo de Link

Neste caso, para se acrescentar a linha que está incompleta, é preciso usar o comando **link** (Ver capítulo Comandos básicos). Com ele você define quantos campos deverão ser incluídos.

Após criar um nome para o link, vamos preencher os campos pedidos:

- Linha Inicial da Janela: Aqui você deve especificar em qual linha se iniciará o link;
- Linha Final da Janela: Aqui, em qual linha terminará o link;
- Intervalo entre linhas: Aqui deve ser especificado qual à distância entre cada linha. Na maioria das vezes é 1 (depende da configuração do cartão na hora em que foi impresso);
- Coluna Inicial da Janela: Em que coluna o link terá início;
- Coluna Final da Janela: Em que coluna o link terminará;
- Intervalo entre Colunas: Intervalo entre colunas (para verificar é só medir com a régua de gabarito);

٠
• **Tamanho do Dado:** Aqui deve ser indicado quantos caracteres existirão em cada campo;

6

• **Definição dos Dados:** Aqui você deve dizer qual o tipo de caractere será incluído em cada campo. Você poderá usar aqueles que foram pré-definidos na Configuração(abcde; 123456789), ou criar novos.

> Não se deve esquecer que algumas informações do link devem ser as mesmas da janela principal.

O Link adota o tipo e o sentido da janela à qual está ligada.

# • Código da Barras

O código de barras é uma forma de identificação de caractere por barras (linhas paralelas de vários tamanhos). Através de uma combinação de barras finas e grossas são formados números que, a partir de uma leitura ótica, são decodificados e transformados em decimal.

O código de barras, que já vem impresso no formulário, não existe em todos os cartões. Para usá-lo a leitora tem de ser capaz de ler esse procedimento (Ver Manual da sua leitora).

No código de barras você pode colocar um número grande de informações como, no caso de um vestibular, o número da matrícula do aluno, número da sala e dia de prova, no mesmo código.

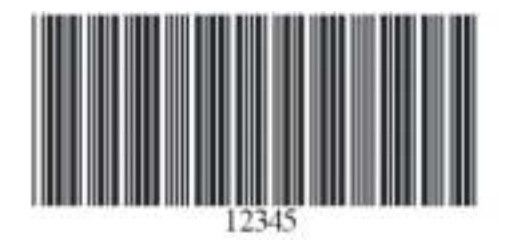

Fig 73 - Exemplo de Código de Barras

Para o código de barras ser utilizado é preciso que a leitora possua cabeça de leitura de código de barras. O que acontece é que aquelas que a possuem, muitas vezes precisam ser ajustadas de acordo com a posição em que o código de barras foi impresso no cartão (elas devem ficar na mesma reta). Para ter certeza de

108

como a sua impresso funciona, em relação ao código de barras, verifique o manual de sua leitora.

6

#### Procedimentos Específicos

Em cada janela é possível incluir procedimentos específicos, ou seja, que irão valer só para ela. Eles podem ser incluídos através do ícone . abaixo.

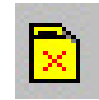

Nessa etapa será definido qual procedimento tomar caso haja erro naquela respectiva seção.

Ao incluir Procedimentos Específicos, na já nomeada janela, aparecerá na tela:

| Definição dos Ítens                           | Proc.Especifico                   |                 |  |
|-----------------------------------------------|-----------------------------------|-----------------|--|
|                                               | Caracter de sem marcação usado    | •               |  |
| Fienle                                        | Ação da leitora em sem marcação   | Nenhuma         |  |
|                                               | Ação dos dados em sem marcação    | Salvar          |  |
| Proc.Específico                               | Alinhamento para sere marcação    | Sem alinhamento |  |
| - + I 26:50                                   | Caracter de dupla marcação usado  | ?               |  |
| - e E 51-75                                   | Ação da leitora em dupla marcação | Nerihuma        |  |
| <ul> <li>B Definição da Impressora</li> </ul> | Ação dos dados em dupla marcação  | Salvar          |  |
|                                               | Nível de discriminação            |                 |  |

Fig 74 -Configuração dos Procedimentos Específicos

Vamos especificar os campos dos Procedimentos Avançados:

• Caractere de sem marcação usado: Aqui será especificado qual o caractere a ser colocado quando houver alguma linha em branco;

110 HS Informática

- Ação da leitora em caso de sem marcação: Será definida a ação a ser tomada pela leitora caso haja marcação em branco na janela;
  - Rejeitar Formulário: Neste caso o formulário será rejeitado;
  - **Nenhuma:** Caso a leitora não deva tomar nenhuma providência específica, basta escolher esta opção;
  - Parar Leitura: Nessa opção a leitura dos cartões será paralisada
- Ação dos dados em Sem Marcação: Aqui será especificado se o formulário com marcação em branco será salvo, salvo com flag, ou não será salvo.
  - Salvar O formulário será salvo normalmente;
  - Salvar com Flag: O formulário será salvo normalmente, sendo que será acrescentado um caractere no final do registro;
  - Não salvar: Aqui esse formulário não será salvo no arquivo.
- Alinhamento para sem marcação: Essa opção só será utilizada quando não for necessária a marcação de todas as colunas da janela. Isto é, se você não quiser um procedimento de erro específico para alguma janela você poderá escolher esta opção:
  - **Nenhum:** Se nenhum alinhamento for aplicado à janela;
  - **Esquerdo:** As marcas da janela serão alinhadas à esquerda;
  - **Direito:** As marcas da janela serão alinhadas à direita;

| Exemplo 1:                                                                                                    |  |  |  |  |
|----------------------------------------------------------------------------------------------------|--|--|--|--|
|                                                                                                    |  |  |  |  |
|                                                                                                    |  |  |  |  |
|                                                                                                    |  |  |  |  |
|                                                                                                    |  |  |  |  |
| 3 3 3 3                                                                                                    |  |  |  |  |
|                                                                                                    |  |  |  |  |
| Neste exemplo o alinhamento à esquerda foi<br>selecionado. Por isso, as marcações em branco ficaram<br>do lado direito e não foram classificadas como erro.                            |  |  |  |  |
| Resultado da Leitura: 1 2• •                                                                                                    |  |  |  |  |
| Mensagem: "•" é o caractere definido como Marcação<br>em Branco                                                                                                    |  |  |  |  |
| <b>Obs:</b> Se o alinhamento escolhido fosse NENHUM, essa janela seria classificada como janela em branco e as ações seriam definidas no procedimento de erro para marcação em branco. |  |  |  |  |
| Exemplo 2:                                                                                                    |  |  |  |  |
|                                                                                                    |  |  |  |  |
|                                                                                                    |  |  |  |  |
|                                                                                                    |  |  |  |  |
| □ □ □ □ □                                                                                                    |  |  |  |  |
| Neste exemplo, mesmo o alinhamento à esquerda tendo sido marcado, essa janela foi classificada como em                                                                                 |  |  |  |  |

HS Informática

branco. Isso é uma conseqüência do fato de existir uma coluna em branco entre duas preenchidas.

Resultado de leitura: 1 • 2 •

**Obs:** Se houver uma marcação em branco entre duas preenchidas, a janela será classifica como em branco e as ações a serem tomadas serão definidas pelo Procedimento de Erro para marcação em branco.

> Somente um procedimento de erro pode ser definido para cada janela.

- **Caractere de Dupla Marcação usado:** Esse box define qual caractere será usado quando houver uma dupla marcação.
- Ação da leitora em Dupla Marcação: Será definida a ação a ser tomada pela leitora caso haja dupla marcação;
  - Rejeitar Formulário: Neste caso o formulário será rejeitado;
  - **Nenhuma** Caso a leitora não deva tomar nenhuma providência específica basta escolher esta opção;
  - **Parar leitura:** Nessa opção, a leitura dos cartões será paralisada;
- Ação dos dados em dupla marcação: Aqui será especificado se o formulário com dupla marcação será salvo, salvo com flag, ou não será salvo.
  - Salvar: O formulário será salvo normalmente;
  - Salvar com Flag; O formulário será salvo normalmente, sendo que será acrescentado um caractere, previamente escolhido, no final do registro;

6

- Não Salvar: Aqui, esse formulário não será salvo no arquivo;
- Nível de discriminação: Nesta opção será definido o ajuste de sensibilidade para duas ou mais marcas (no caso de dupla marcação).

> Se a diferença entre as duas marcas for menor ou igual ao nível de sensibilidade escolhido, serão consideradas como marcação dupla. Se for maior que o nível escolhido, apenas a marcação mais forte (com o maior número) será considerada como válida.

#### **Procedimentos Avançados**

Os Procedimentos Avançados tornam o Easy Tools capaz de préprocessar informações, consultar arquivos, verificar e/ou validar informações, bem como ativar outras aplicações de forma estruturada.

Os Procedimentos Avançados combinam a avaliação condicional com ações no equipamento e no arquivo de saída onde estão sendo gravados os dados lidos. A ferramenta é uma expressão lógica que combina uma ou mais avaliações lógicas de janelas usando (e) ou (ou). Com essa ferramenta o usuário pode definir quantos procedimentos ele quiser. O resultado de um procedimento avançado é uma ação OMR (ação da leitora) e uma ação registrada.

# EASY TOOLS<sup>®</sup> Desenvolvimento de Aplicação

Após iniciar um procedimento avançado, você verá a tela;

| Proc.Avanc. |                    |        |          |     |                |   |   |      |  |
|-------------|--------------------|--------|----------|-----|----------------|---|---|------|--|
|             |                    | Que a  | ▲■<br>≫X | ₩C. |                |   |   |      |  |
| SE          |                    |        |          |     |                |   |   |      |  |
| inscri      | cao É,             | _16U   | AL_A     | XXX |                |   |   |      |  |
| Compi       | led wi             | th su  | ccess!   |     |                |   |   |      |  |
| ENT/<br>Açi | <b>(O</b><br>ăo da | leitor | a        |     | Ação dos dados | : |   | Flag |  |
| N           | enhurr             | na     |          | •   | Salvar         |   | • | ×    |  |
| SEN/<br>Açi | <b>(O</b><br>ăo da | leitor | а        |     | Ação do dados  |   | _ | Flag |  |
| N€          | enhum              | na –   |          | •   | Salvar         |   | - | ×    |  |

Fig 75 - Página de configuração dos procedimentos avançados

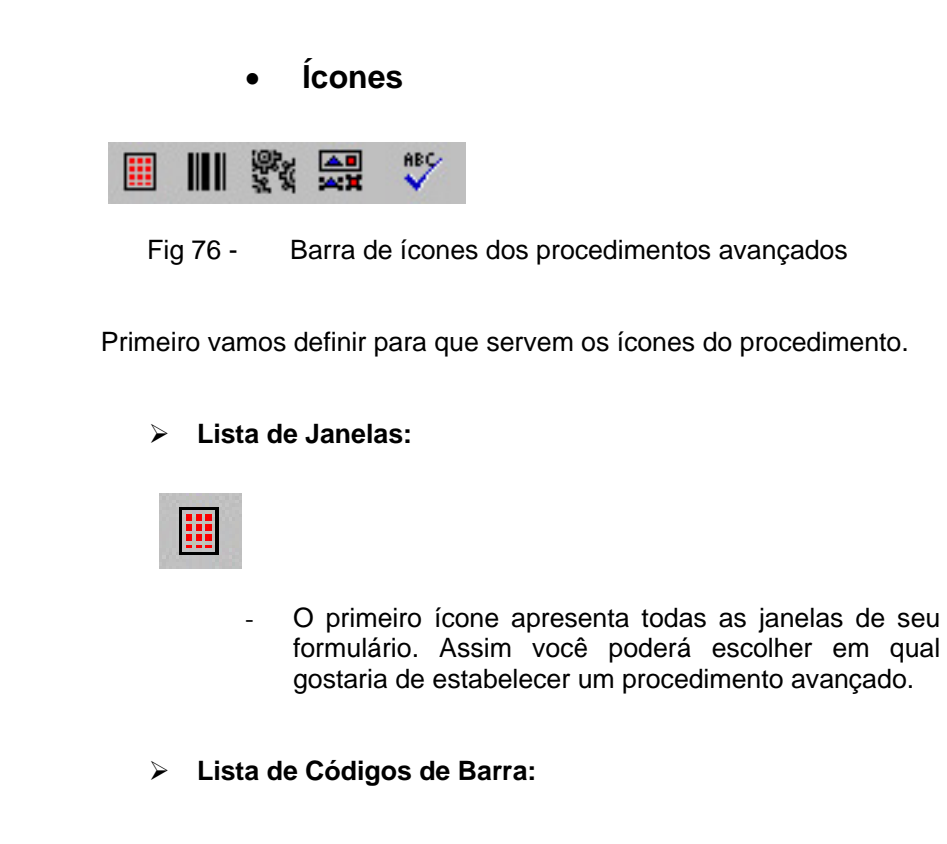

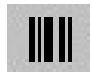

Clicando no ícone de código de barras o usuário tem acesso a todas as definições dos códigos de barra. Assim, o usuário poderá escolher qual código de barra será avaliado.

Lista de Avaliações:

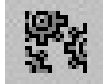

Essa opção contém todas as possibilidades de avaliação que podem ser usadas nas janelas. Estas são:

- Está Marcada: essa opção testa se existe pelo menos uma marcação na janela;
- Não está Marcada: essa opção testa se não existe nenhuma marcação na janela;
- É Igual a: essa avaliação testa se o valor de uma janela escolhida é igual a algo que vem depois da avaliação (que também é determinado pelo usuário);
- É igual ao CB: Essa opção testa se o valor da janela escolhida é igual ao código de barras previamente escolhido;
- Contém: Aqui é avaliado se o valor retornado da leitura da janela em questão está contido na subseção que segue a avaliação. Ex: Insc Contém 12345;

> Se no número de inscrição tiver a seqüência 12345, o formulário estará enquadrado neste procedimento avançado.

 Pertence a: Aqui é avaliado se o valor da janela pertence ao conjunto de valores identificados entre chaves e ponto e vírgula. Ex: Insc Pertence a {abcd; tyu; adx};

>> Se o número de inscrição estiver contido no conjunto {abcd; tyu; adx}, o formulário estará enquadrado neste procedimento avançado.

- Está no arquivo: Aqui é avaliado se o valor da janela está no arquivo que segue a avaliação. (O arquivo escolhido deve existir no diretório do Easy Tools). Ex: Insc Está\_no\_Arquivo Compra.xls;
- **Executar:** Esta etapa é o que diferencia o Easy Tools dos seus concorrentes. Com este comando o Software tem condições de trabalhar em conjunto com programas externos que executem infinitas rotinas. Para usar este recurso, o usuário deverá desenvolver previamente um programa que execute as funções desejadas. (Executar Teste 1.exe)

> Depois de cada formulário ser lido, a leitora envia uma resposta para o Easy Tools, que automaticamente repassa os dados ao programa em questão. Em seguida o programa age em cima deles e manda uma resposta final para o Easy Tools, já definindo o que ele deverá fazer com aquele formulário.

> A resposta do programa voltará para o Easy Tools como 1 (verdadeira) ou 0 (falsa). A partir daí o Easy Tools saberá o que fazer.

> A elaboração do programa deverá seguir o protocolo definido no <u>Apêndice</u>: *Definindo uma rotina externa*, que está no final do Manual.

> Se o usuário não possuir programador para executar a tarefa, a HS Informática também presta este tipo de serviço.

#### Lista Lógica

Nesta opção o usuário terá acesso à lista que contém todas as possibilidades de operações para serem usadas como ligação entre avaliações.

As opções são:

- (E) - (OU)

Depois de escolhidas as opções, as sentenças aparecerão no Box.

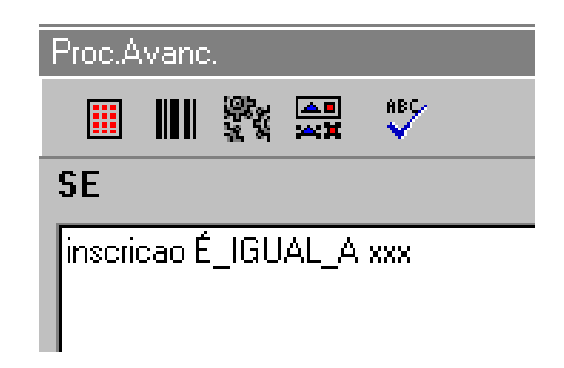

Fig 77 - Tela com a sentença escolhida pelo usuário

#### > Checar Sintaxe

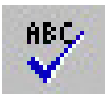

Esta opção verifica se não existe erro na expressão. Se existir erro, ele mostrará no pé da página o que precisa ser mudado.

## • Então & Senão

Se o resultado da avaliação for 1 (verdadeiro) a ação e a reação da leitora ao resultado será definido no box **Então**. Se o resultado for 0 (falso) a reação será definida no Box **Senão**.

| ENTÃO<br>Ação da leitora |   | Ação dos dados |   | Flag |
|--------------------------|---|----------------|---|------|
| Nenhuma                  | • | Salvar         | • | ×    |
| SENÃO<br>Ação da leitora |   | Ação do dados  |   | Flag |
| Nenhuma                  | • | Salvar         | • | ×    |

Fig 78 - Tela da ação que a leitora deverá tomar dependendo do resultado da avaliação

#### • Ação da Leitora:

Esse Box define a ação que a leitora tomará em cada caso:

- Ignorar: neste caso a leitora irá ignorar a avaliação e continuará a ler os demais formulários normalmente e os dados do formulário serão salvos no arquivo de saída;
- **Rejeitar:** o formulário será rejeitado e o processo de leitura continuará sem interrupção;
- **Parar:** A leitora irá parar a leitura dos formulários e esperará que o usuário tire o formulário e pressione o botão para continuar.

- **Registro da Ação:** Esse Box define como será registrado o formulário.
  - **Salvar:** Os dados do formulário serão salvos normalmente no arquivo de saída;

6

- **Salvar com Flag:** O dados serão salvos normalmente no arquivo de saída, mas com flag;
- Não Salvar: O arquivo de saída do formulário não será salvo.

> O flag dos procedimentos avançados não são os mesmos da dupla marcação ou marcação em branco.

EASY TOOLS<sup>®</sup> Desenvolvimento de Aplicação

HS Informática

# Capítulo 7 – Definição das Ações da Leitora

Algumas leitoras comercializadas pela HS Informática tem o opcional **impressoras de transporte**, ou seja, têm a capacidade de imprimir mensagens nos formulários durante a leitura deles. O objetivo desta operação é auxiliar o usuário na identificação dos formulários, na ordenação deles e em seu manuseio.

Através do ET, pode-se comandar a impressão de informações nos formulários à medida que são lidos pela impressora de transporte. Geralmente, os usuários utilizam a impressora de transporte de uma leitora óptica para imprimir o número seqüencial da leitura, mensagens, nomes, números de identificação.

> Como exemplo, vamos imaginar um concurso com dez mil candidatos e que, após o resultado, o número 2.527 entrou com um recurso na justiça reclamando a nota que tirou. Mas como localizar este cartão sendo que na hora da leitura eles não estavam em ordem de número de inscrição? Se, antes da leitura, o usuário tivesse configurado a leitora para imprimir um número de série de ordem de leitura, este problema estaria resolvido. A leitora criaria uma nova ordem de formulários, que permitiria a identificação do formulário em questão.

# EASY TOOLS<sup>®</sup> Desenvolvimento de Aplicação

Para configurar a impressão nos formulários, o usuário deve clicar em definição da Impressora.

É importante lembrar que nem todas as leitoras possuem impressoras de transporte – Ver manual da leitura.

Vamos configurar a tela que se segue:

| Deferigiter der Parte                                                   | Definição de Ingentaria            |                              |  |
|-------------------------------------------------------------------------|------------------------------------|------------------------------|--|
| e 💱 Apicação                                                            | Imprezzona trabilitada             | Hān                          |  |
| e E Franke<br>Er E (Entre Social Investion)<br>Definição da Impressara) | Inpine data                        | Apenas en tomulários ok      |  |
|                                                                         | Ingeine minoro seguencial          | Apenae en formulários ok.    |  |
|                                                                         | Würsern versiellendiel inidia em.  | 1                            |  |
|                                                                         | Forvalle to come ess               | Não inprise mensagen de ensi |  |
|                                                                         | Hercagen paul terridien sk.        |                              |  |
|                                                                         | Hervingen para formaliets converso |                              |  |

Fig 79 - Tela da definição da impressora

- Impressora Habilitada: Aqui o usuário deve especificar se a impressora será utilizada na operação ou não, ou seja, se possui impressora na leitora ou não;
- Imprimir data: aqui o usuário define em quais formulários os dados serão impressos:
  - Somente Formulários OK;
  - Somente Formulários com Erro;
  - Todos;
  - Nenhum

B HS Informática

- **Imprimir Número Seqüencial:** Aqui será impresso o número seqüencial de leitura.
  - Somente em formulários OK:
  - Somente em formulários com Erro:
  - Todos
  - Nenhum
- Número Seqüencial inicia em: Aqui deve-se definir qual será o número inicial da seqüência;
- Formulário com Erro: Aqui será definido se os formulários com erros receberão impressão de mensagens ou não:
  - Não Imprimir Mensagem de Erro;
  - Imprimir Mensagem de Erro
- Mensagem para Formulário OK: Aqui será definida qual mensagem será impressa nos formulários OK;
- Mensagem para Formulário com Erro: Aqui será definida qual a mensagem a ser impressa nos formulários com Erro.

\_ 7

EASY TOOLS<sup>®</sup> Desenvolvimento de Aplicação

HS Informática

# Capítulo 8 – Leitura de Formulários

Essa opção permite ao usuário dar início ao processo de interpretação dos dados contidos no formulário.

Para começar, o usuário deve selecionar o ícone referente a esse comando ou na opção Iniciar Leitura, na barra de ferramentas

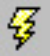

Antes do início do processo aparecerá na tela do computador uma caixa de diálogo que listará as opções previamente escolhidas para serem revisadas. Se estiver tudo certo é só clicar com o mouse em **Iniciar**. Se existir algum erro no Box você deve escolher a opção **Fechar**, para fechar a tela, e fazer as mudanças necessárias.

| 🔯 Read                                                                    |                                              | _ C ×        |
|---------------------------------------------------------------------------|----------------------------------------------|--------------|
| Rieader<br>Model : 995                                                    |                                              | 😴 Start      |
| Conunication Configuration<br>Secial Port COM 2<br>Baud Rate: 9600        | Data Bits: 7<br>Step Bits: 1<br>Parity: None | S Cenzi      |
| Output File<br>Driver File: C:VwINDOW<br>Data File: DATAFILE.Dv<br>Mode : | SVTEMPVFFM3084.TMP                           | <u>3</u> Heb |
| Display Results<br>Status<br>Fores Read: 0<br>Fores Wetter: 0             |                                              |              |

Fig 80 - Box para conferência dos dados antes do início do processo de leitura dos formulários

>> Se ocorrer algum problema durante o processo de leitura ou qualquer crítica envolvendo alguma avaliação feita pela leitora, o Easy Tools exibirá uma mensagem na tela do computador e irá esperar que o usuário clique na opção para dar continuidade ao processo de leitura.

9

# Capítulo 9 - Mensagens de Erro

Durante o processo de configuração do cartão e leitura dos formulários podem acontecer alguns erros. Essas mensagens servem para auxiliar o usuário na correta utilização do Easy Tools.

- Erros de Configuração:
- ERRO AO CARREGAR A APLICAÇÃO: Arquivo app. está corrompido.
- ERRO AO ABRIR ARQUIVO: O arquivo apresentou erro na hora de abrir.
- NÚMERO MÁXIMO DE JANELAS ALCANÇADO: Aqui o computador avisa que o número máximo de janela já foi alcançado. Verifique se a configuração está correta e se o formulário também.
- NÚMERO MÁXIMO DE LINKS ALCANÇADO: Aqui o número máximo de links foi alcançado. Verifique se a configuração e o formulário estão corretos.
- NÚMERO MÁXIMO DE CÓDIGOS DE BARRAS
   ALCANÇADO: Aqui o número máximo de Código de Barras
   foi alcançado. Verifique se a configuração e o formulário estão
   corretos.
- NÚMERO MÁXIMO DE PROCEDIMENTOS ESPECÍFICOS ALCANÇADO: Aqui o número máximo de Procedimentos Específicos foi alcançado. Verifique se a configuração e o formulário estão corretos.

- **FALHA NA OPERAÇÃO:** Aqui o computador avisa que não conseguiu gerar o arquivo FRM. Repita a operação ou chame o Suporte da HS.
- POR FAVOR, SELECIONE PELO MENOS UMA OPÇÃO DE TIPO DE INCREMENTO: Aqui o computador solicita ao usuário escolher pelo menos uma opção de tipo de incremento.
- NÚMERO DE JANELAS INVÁLIDO: O número de janelas configurado está incorreto. Verifique a configuração do formulário.
- VALOR DE INCREMENTO DE LINHA INVÁLIDO: Verifique a configuração do formulário.
- VALOR DE INCREMENTO DE COLUNA INVÁLIDO: Verifique a configuração do formulário.
- NÚMERO DE LINHAS INSUFICIENTE: O número de linhas da janela em questão é menor que o necessário. Verifique a configuração do formulário.
- NÚMERO DE COLUNAS INSUFICIENTE: O número de colunas da janela em questão é menor do que o necessário. Verifique a configuração do formulário.
- NÚMERO DE CÓDIGOS DE BARRAS EXCEDE O LIMITE DA LEITORA: O número de código de barras é maior do que o necessário. Verifique a configuração do formulário.
- NÚMERO DE LINHAS TEM QUE SER MENOR: O número de linhas é maior do que o determinado na configuração do formulário.

NÚMERO DE COLUNAS TEM QUE SER MENOR: O número de colunas excede o determinado na configuração do formulário.

- **ESTA JANELA SOBREPÕE OUTRA JANELA**: Aqui o computador afirma que esta janela sobrepõe uma já criada. Verifique a configuração.
- **ESTA JANELA SOBREPÕE LINK:** Aqui o computador afirma que esta janela sobrepõe um link já criado. Verifique a configuração.
- **ESTE LINK SOBREPÕE ALGUMA JANELA:** Aqui o computador afirma que este link sobrepõe uma janela já criada. Verifique a configuração.
- ESTE LINK SOBREPÕE OUTRO LINK: Aqui o computador afirma que este link sobrepõe outro link já criado. Verifique a configuração.
- LINHA FINAL INVÁLIDA PARA ESTE INTERVALO ENTRE LINHAS: Verifique a configuração.
- COLUNA FINAL INVÁLIDA PARA ESTE INTERVALO ENTRE COLUNAS: Verifique a configuração.
- ORIENTAÇÃO OU DIREÇÃO INVÁLIDA: Verifique a configuração.
- **DEFINIÇÃO DE DADOS INVÁLIDA:** Verifique a configuração.
- INTERVALO ENTRE COLUNAS TEM QUE SER MAIOR QUE ZERO: Verifique a configuração.
- INTERVALO ENTRE LINHAS TEM QUE SER MAIOR QUE ZERO: Verifique a configuração.

• CARACTERÍSTICA NÃO SUPORTADA OU DESABILITADA: Verifique a configuração

- Erros de Leitura:
- MÁ ALIMENTAÇÃO: O computador informa que houve algum problema na entrada do formulário na leitora. Esse aviso tem como objetivo prevenir que a informação do formulário seja lida incorretamente
- CONGESTIONAMENTO ANTES DA CABEÇA: Aqui é informado ao usuário que o formulário ficou preso antes da cabeça de leitura da máquina. Para tirá-lo é preciso seguir as instruções contidas no manual da leitora utilizada;
- CONGESTIONAMENTO SOB DA CABEÇA: Um formulário ficou preso em baixo da cabeça de leitura. Para tirá-lo é preciso seguir as instruções contidas no manual da leitora utilizada
- CONGESTIONAMENTO DEPOIS DA CABEÇA: Um formulário ficou preso depois da cabeça de leitura da máquina. Para tirá-lo é preciso seguir as instruções contidas no manual da leitora utilizada
- **CONGESTIONAMENTO NO SEPARADOR:** Aqui é afirmado que existe congestionamento de formulário na altura do separador do escaninho 1 e 2 de saída. Retire os formulário e continue a operação.
- SEM FORMULÁRIO NO ALIMENTADOR: Aqui é afirmado que não existe nenhum formulário na badeja de entrada. Deve-se colocar mais formulários ou terminar a leitura.

- ESCANINHO DE REJEITADOS CHEIO: Aqui o limite de formulários que estão na bandeja dos rejeitados estourou. O usuário deve tirar os formulários da bandeja e continuar a operação.
- ESCANINHO DE ACEITOS CHEIO: Aqui o limite de formulários que estão na bandeja dos aceitos estourou. O usuário deve tirar os formulários da bandeja e continuar a operação.
- FORMULÁRIO MUITO CURTO: Aqui o tamanho do cartão está menor do que o especificado na configuração anterior. O formulário provavelmente é muito pequeno ou o sensor da leitora pode estar desalinhado;
- FORMULÁRIO MUITO FINO: Aqui a espessura do cartão está menor do que a especificada na configuração anterior. O formulário provavelmente é muito fino ou o sensor da leitora pode estar desalinhado;
- FORMULÁRIO MUITO GROSSO: Aqui a espessura do cartão está maior do que a especificada na configuração anterior. O formulário provavelmente é muito espesso ou o sensor da leitora pode estar desalinhado;
- FORMULÁRIO MUITO COMPRIDO: Aqui o tamanho do cartão está maior do que a especificada na configuração anterior. O formulário provavelmente é muito grande, ou passagem de dois formulários juntos, ou o sensor da leitora pode estar desalinhado;
- **PARIDADE INCORRETA:** Os dados transferidos da leitora para o computador chegaram corrompidos. Entre em contato com o suporte da HS.
- TAXA DE TRANSFERÊNCIA: Houve problema na comunicação entre a leitoa e o computador. Verifique se a

# EASY TOOLS<sup>®</sup> Desenvolvimento de Aplicação

velocidade de transferência BPS está configurada de maneira correta ou chame suporte da HS.

- BATERIA FRACA: Essa mensagem informa que a leitora está com a bateria fraca. Ou seja, você deve contatar assistência técnica.
- **MÁ RETENÇÃO:** A leitora não consegue manter o Firmware armazenado na memória. Contate suporte.
- **PERCURSO OBSTRUÍDO:** Verifique se existe algum formulário preso dentro da leitora.
- COMANDO OU PARÂMETRO DE ENTRADA INVÁLIDO: A leitora não reconheceu o comando dado. Verifique se a configuração está correta.
- CONGESTIONAMENTO DE PAPEL NA UNIDADE DE LEITURA: Verifique se existe algum formulário preso dentro da leitora
- ERRO DE CLOCK: O número de clocks está diferente do especificado na configuração. Verifique se a configuração está correta, se o corte do formulário está torto ou entre em contato com a HS.
- ALIMENTAÇÃO MÚLTIPLA: Mais de um formulário entrou na leitora. Verifique.
- ERRO DE HARDWARE NO SEPARADOR: Chame suporte.
- TAMPA ABERTA: A tampa frontal da leitora está aberta ou foi mal fechada. A leitora só continuará o processo com a tampa devidamente fechada
- **FORMULÁRIO INCLINADO**: O formulário está torto na bandeja de entrada. Verifique a posição do mesmo.

• ERRO DE HARDWARE NA UNIDADE DE LEITURA: Chame o suporte da HS.

SENSOR DE INTENSIDADE DESAJUSTADO: Chame o suporte da HS.

- **BANDEJA VAZIA:** Aqui é avisado que a bandeja de entrada está vazia. Coloque mais formulários e continue a operação.
- ERRO NA ALAVANCA DA BANDEJA: Verifique se a alavanca está na posição correta.
- ERRO DE COMUNICAÇÃO: Verifique os ajustes da comunicação.
- ERRO DE HARDWARE NA UNIDADE DE LEITURA: Chame o suporte da HS.
- NÍVEL DE DENSIDADE DESAJUSTADO: Chame o suporte da HS.
- ERRO DE HARDWARE DA IMPRESSORA OU DO CÓDIGO DE BARRAS: Chame o suporte da HS.
- ERRO DE HARDWARE DA IMPRESSORA OU DO CÓDIGO DE BARRAS: Chame o suporte da HS.
- ERRO DE HARDWARE NA UNIDADE DE LEITURA: Chame o suporte da HS.
- **RESÍDUO DE FORMULÁRIO NA UNIDADE DE LEITURA**: Verifique se existe algum pedaço de formulário na leitora.
- ERRO NA ALIMENTAÇÃO DE FORMULÁRIO: Verifique se o formulário foi colocado corretamente no escaninho de entrada ou se a leitora pegou mais de um formulário de uma vez.

# EASY TOOLS<sup>®</sup> Desenvolvimento de Aplicação

- ERRO DE CONFIGURAÇÃO: Verifique a configuração do formulário.
- ERRO DE MEMÓRIA RAM: Chame o suporte da HS.
- ERRO DE CRC: Chame o suporte da HS.
- SEM FORMULÁRIO: Alimente a máquina.
- **CONGESTIONAMENTO NA UNIDADE DE LEITURA**: Veja se existe formulário preso na unidade de leitura.
- ERRO NA MARCA DE PADRÃO: A configuração da marca padrão não coincidiu com a lida no formulário. Verifique se o formulário está correto e sua configuração também.
- **DUPLA MARCAÇÃO**: O computador acusa dupla marcação no formulário lido.
- SEM MARCAÇÃO: O computador acusa campo sem marcação no formulário lido.
- **PROCEDIMENTO AVANÇADO**: O computador parou devido ao procedimento avançado previamente configurado.
- CÓDIGO DE BARRAS: O computador avisa que não conseguiu ler o código de barras.
- **SEM RESPOSTA**: A leitora não recebeu o comando dado. Verifique se a configuração da Comunicação está correta.
  - Se após todas as tentativas o erro ainda persistir, contate o suporte da HS Informática.

Vamos conhecer um pouco das principais leitoras vendidas e distribuídas pela HS Informática.

10

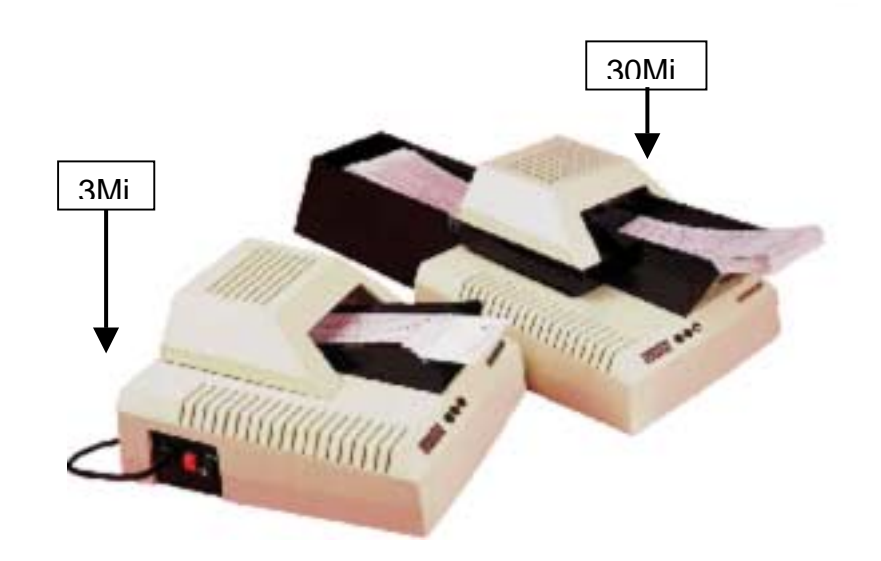

LOHS 3Mi / 30Mi (Leitora Óptica Inteligente)

- 3Mi alimentação manual;
- 30Mi automática/ 1800 formulários/h;
- Formulários "1/4";
- 2 níveis de cinza (bitonais);
- Um escaninho de entrada e um de saída.

# EASY TOOLS®

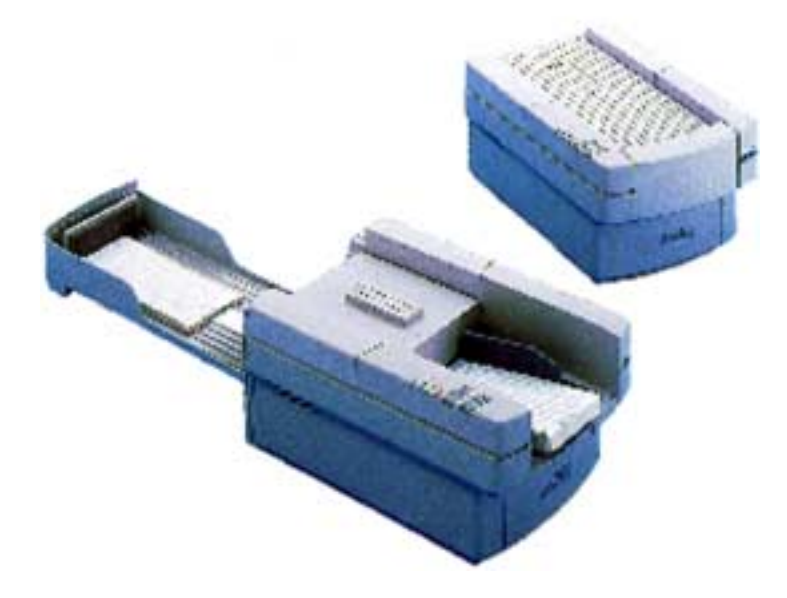

### LOHS 410i (Leitora Óptica Inteligente)

- Automática;
- Velocidade: 15.000 formulários/h;
- Formulários "1/4";
- 16 níveis de cinza no threshold;
- Um escaninho de entrada e um de saída;
- Possui contador de formulários lidos;

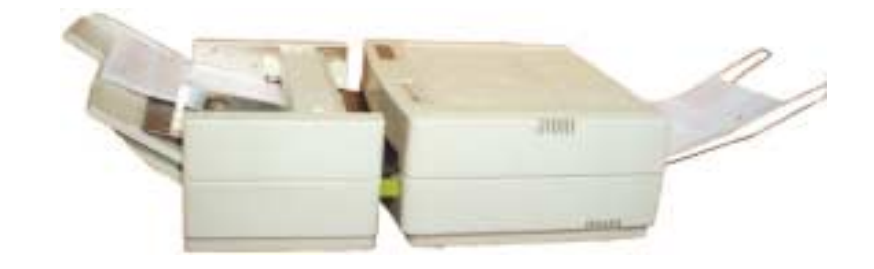

### LOHS 600i (Leitora Óptica Inteligente)

- Automática;
- Velocidade: 1800 formulários/h;
   Formulários <sup>1</sup>/<sub>6</sub>", <sup>1</sup>/<sub>5</sub>", <sup>1</sup>/<sub>4</sub>" e 3,3";
- 16 níveis de cinza no threshold;

Opcionais: Código de barras, impressora de transporte, leitura do verso do formulário simultaneamente.

#### EASY TOOLS® Desenvolvimento de Aplicação

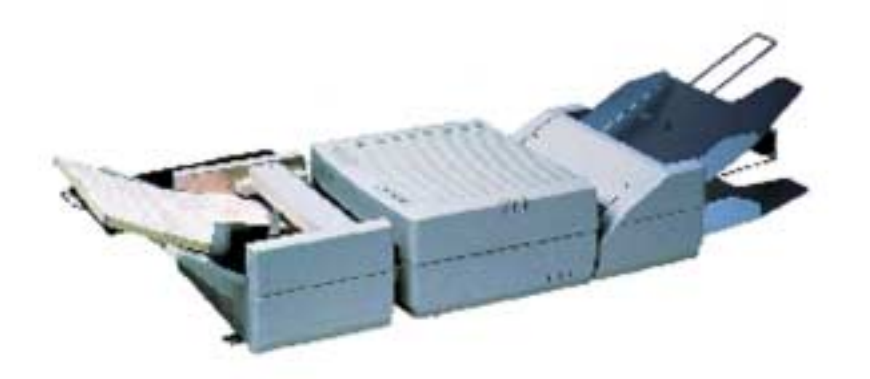

LOHS 730i (Leitora Óptica Inteligente)

- Automática; •
- Velocidade: 4.500 formulários/h; Formulários  ${}^{1}/{}_{6}$ ,  ${}^{1}/{}_{5}$ ,  ${}^{1}/{}_{3}$ " e 3,3"; 16 níveis de cinza no threshold;
- •
- •
- Um escaninho de entrada e dois de saída; ٠

Opcionais: Código de barras, impressora de transporte, leitura do verso do formulário simultaneamente.
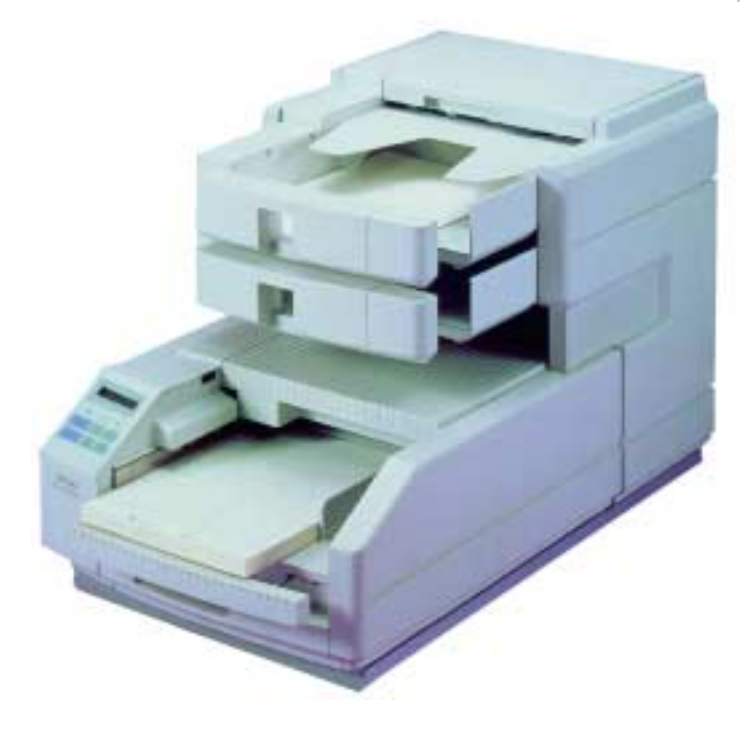

LOHS 900i/9700i (Leitora Óptica Inteligente)

- Automática; •
- Velocidade: 6000 formulários/h (9700i) e 8.500 formulários/h (900i);
  Formulários <sup>1</sup>/<sub>6</sub>", <sup>1</sup>/<sub>5</sub>", <sup>1</sup>/<sub>4</sub>" e 3,3";
  16 níveis de cinza no threshold;

- Um escaninho de entrada e dois de saída;

Opcionais: Código de barras, impressora de transporte, leitura do verso do formulário.

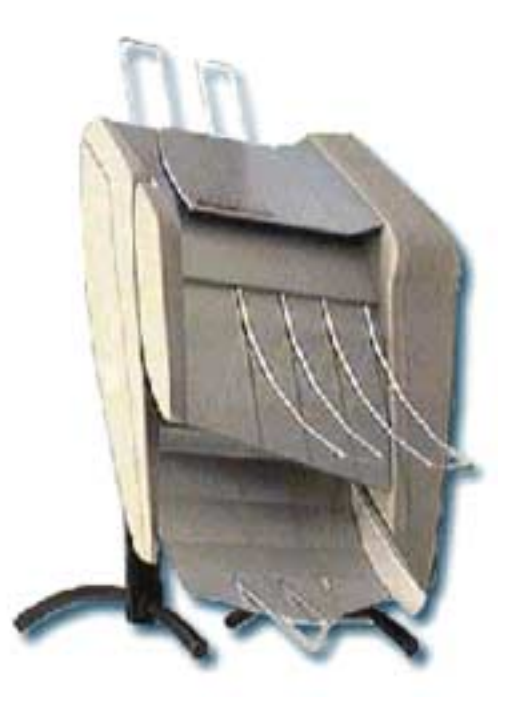

## LOHS 950i (Leitora Óptica Inteligente)

- Automática;
- Velocidade: 2500 formulários/h; Formulários <sup>1</sup>/<sub>6</sub>", <sup>1</sup>/<sub>5</sub>", <sup>1</sup>⁄<sub>4</sub>" e 3,3"; 16 níveis de cinza no threshold; •
- ٠
- .
- Um escaninho de entrada e dois de saída; •

Opcionais: Código de barras, leitura do verso do formulário.

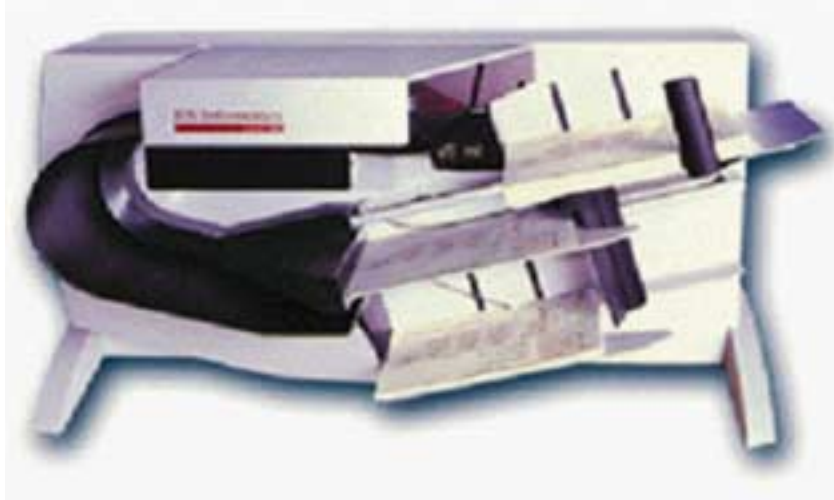

LOHS 990i / 995i (Leitora Óptica Inteligente)

- Automática;
- Velocidade: 7500 formulários/h;
- Formulários <sup>1</sup>/<sub>6</sub>", <sup>1</sup>/<sub>5</sub>", <sup>1</sup>⁄<sub>4</sub>" e 3,3";
- 16 níveis de cinza no threshold;
- Um escaninho de entrada e dois de saída;

Opcionais: Código de barras, leitura do verso do formulário, impressora de transporte.

EASY TOOLS<sup>®</sup> Desenvolvimento de Aplicação

HS Informática

## Apêndice - Definindo uma Rotina Externa

Antes de entrarmos nesse item é importante dizer que este capítulo deve ser lido por pessoas que tenham conhecimento de linguagens de programação.

A avaliação **Executar**, do **Procedimentos Avançados**, permite ao usuário desenvolver suas próprias avaliações com o uso de programas externos.

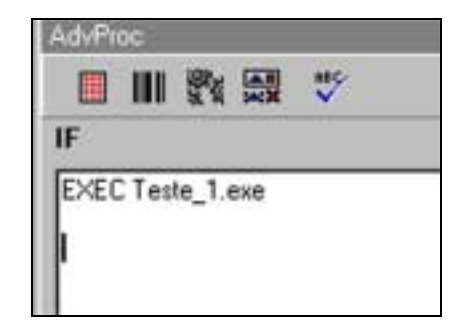

Fig 81 - Tela com a extensão a avaliação Exec.

Para desenvolver uma rotina externa a ser chamada pelo Easy Tools na **Avaliação Executar**, o usuário deve seguir o protocolo abaixo.

> A chamada Rotina será um adendo ao Easy Tools e a comunicação entre eles se dará através de um canal de comunicação Pipe.

Ao comprar o Easy Tools o usuário recebe no CD de instalação um exemplo de uma Rotina Externa. Vamos ver o código utilizado no exemplo:

HS Hard e Soft Ltda's Easy Tools Communication 11 Program Example // 11 11 11 Developed in August, 31st 1998 at Borland C++ Builder 3 // 11 11 11 Any doubt e-mail hs@riosoft.softex.br 11 11 11 //-----\_\_\_\_\_

#include <vcl.h>
#include <stdlib.h>
#pragma hdrstop

#include "MainUnit.h"
#include <registry.hpp>
//------

148

HS Informática

```
#pragma package(smart init)
#pragma resource "*.dfm"
TMainForm *MainForm;
bool bHandles=false; // Flag to notice if Handles
were loaded
_____
fastcall TMainForm::TMainForm(TComponent* Owner)
   : TForm(Owner)
          _____
_____
void __fastcall TMainForm::LoadHandles(TObject
*Sender)
bWinNT=!DescobreDadosAmbientes( );
if (!bWinNT)
  // Pipe do Windows 9x
  // Get Input PIPE handle.
  hIn=GetStdHandle(STD_INPUT_HANDLE);
  // Get Output PIPE handle.
  hOut=GetStdHandle(STD_OUTPUT_HANDLE);
  // Get Console Input handle.
hSTDIN=CreateFile("CONIN$",GENERIC_READ,FILE_SHARE_R
EAD,NULL,OPEN_EXISTING,FILE_ATTRIBUTE_NORMAL,NULL);
  // Get Console Output handle.
hSTDOUT=CreateFile("CONOUT$",GENERIC_WRITE,FILE_SHAR
E WRITE, NULL, OPEN EXISTING, FILE ATTRIBUTE NORMAL, NUL
L);
  // Restore Standard Input to Console.
  SetStdHandle(STD_INPUT_HANDLE, hSTDIN);
```

```
// Restore Standard Output to Console.
   SetStdHandle(STD OUTPUT HANDLE, hSTDOUT);
   else
   AnsiString strTemp, strPipe;
   int iTemp;
   strTemp=ExtractFileName(Application->ExeName);
   iTemp=strTemp.LastDelimiter(".");
   if (iTemp>2)
      strTemp=strTemp.SetLength(iTemp-1);
   // Named Pipe do Windows NT
   if (WaitNamedPipe("\\\.\\pipe\\LOHS",30000))
hOut=CreateFile("\\\.\\pipe\\LOHS",GENERIC_WRITE,0,
NULL, OPEN EXISTING,
                     FILE_ATTRIBUTE_NORMAL,NULL);
      //MostraGetLastError(true);
      else
      hOut=INVALID_HANDLE_VALUE;
   strPipe="\\\\.\\pipe\\"+strTemp.UpperCase( );
   if (WaitNamedPipe(strPipe.c_str(),30000))
      hIn=CreateFile(strPipe.c str(
),GENERIC_READ,0,NULL,OPEN_EXISTING,
                     FILE_ATTRIBUTE_NORMAL,NULL);
      //MostraGetLastError(true);
      else
      hIn=INVALID_HANDLE_VALUE;
```

// Set Flag to Handles Loaded.
bHandles=true;

150

// Reset Received and Transmited Bytes Counters. lAccRx=0; lAccTx=0;

// Read information send by Easy Tools. MainForm->Caption="Easy Tools Communication Program Example - (Preparing...)"; Application->ProcessMessages( );

```
//_____
    _____
void __fastcall TMainForm::btReadPIPEClick(TObject
*Sender)
short *pSize; // Pointer to sSize variable (see
header file).
char cNum[20]; // Temporary variable to convert
integer to character array null terminated.
if (!bHandles) // If Handles not loaded, do it
now.
  LoadHandles(Sender);
pSize=&sSize;
MainForm->Caption="Easy Tools Communication Program
Example - (Waiting...)";
Application->ProcessMessages( );
lAccRx=0;
// Read the message's number of bytes, transmited by
Easy Tools.
ReadFile(hIn,pSize,sizeof(sSize),&lSize,NULL);
MainForm->Caption="Easy Tools Communication Program
Example - (Receiveing...)";
Application->ProcessMessages();
// The Message is sent in the following way:
11
Window1<LF><CR>Window2<LF><CR>Window3<LF><CR>Window4
<LF><CR>...
```

## EASY TOOLS<sup>®</sup> Desenvolvimento de Aplicação

```
ShowMessage("Recebidos:"+IntToStr(sSize));
lAccRx+=sSize;
                                            11
Update Received bytes counter
if (sSize>0)
   ReadFile(hIn,BUFIN,sSize,&lSize,NULL);
                                            // Read
the message itself.
   lAccRx+=sSize;
                                            11
Update Received bytes counter
   RxText->Items->Add(BUFIN);
                                            11
Update Received Text List Box
// Read the Barcodel's number of bytes, transmited
by Easy Tools.
ReadFile(hIn,pSize,sizeof(sSize),&lSize,NULL);
lAccRx+=sSize;
                                            11
Update Received bytes counter
if (sSize>0)
   ReadFile(hIn,BUFIN,sSize,&lSize,NULL);
                                            // Read
the Barcodel itself.
   lAccRx+=sSize;
                                            11
Update Received bytes counter
   edBC1->SetTextBuf(BUFIN);
                                            11
Update Barcodel Edit Box
// Read the Barcode2's number of bytes, transmited
by Easy Tools.
ReadFile(hIn,pSize,sizeof(sSize),&lSize,NULL);
                                             11
lAccRx+=sSize;
Update Received bytes counter
if (sSize>0)
   ReadFile(hIn,BUFIN,sSize,&lSize,NULL); // Read
the Barcode2 itself.
```

| lAccRx+=sSize;                                                                                                    | //      |
|----------------------------------------------------------------------------------------------------|---------|
| <pre>Update Received bytes counter<br/>edBC2-&gt;SetTextBuf(BUFIN);<br/>Update Barcode2 Edit Box<br/>}</pre>                                                                                 | //      |
| <pre>// Read the Barcode3's number of bytes, transmited<br/>by Easy Tools.<br/>ReadFile(hIn,pSize,sizeof(sSize),&amp;lSize,NULL);</pre>                                                      |         |
| <pre>lAccRx+=sSize;<br/>Update Received bytes counter<br/>if (sSize&gt;0)<br/>{</pre>                                                                                                    | //      |
| ReadFile(hIn,BUFIN,sSize,&lSize,NULL);                                                                                                    | // Read |
| lAccRx+=sSize;                                                                                                    | //      |
| <pre>Update Received bytes counter<br/>edBC3-&gt;SetTextBuf(BUFIN);<br/>Update Barcode3 Edit Box<br/>}</pre>                                                                                 | //      |
| <pre>ltoa(lAccRx,cNum,10);</pre>                                                                                                    | //      |
| Convert integer to text<br>Rx->SetTextBuf(cNum):                                                                                                    | //      |
| Update Received bytes edit box                                                                                                    | //      |
| ltoa(lAccTx,cNum,10);                                                                                                    | //      |
| Convert integer to text                                                                                                    |         |
| Tx->SetTextBut(cNum);                                                                                                    | //      |
| <pre>Update Transmited bytes edit box<br/>MainForm-&gt;Caption="Easy Tools Communication<br/>Example - (Received.)";<br/>Application-&gt;ProcessMessages();<br/>Update();<br/>}<br/>//</pre> | Program |
| <pre>voidfastcall TMainForm::btOkClick(TObject *Sender) {</pre>                                                                                                    | C       |

## EASY TOOLS<sup>®</sup> Desenvolvimento de Aplicação

```
BUFOUT[0]='1';
                                      11
Return ASCII '1' for process Then
WriteFile(hOut,BUFOUT,1,&lSize,NULL);
                                      // Send
to Easy Tools a reply
lAccTx++;
                                      11
Update Transmited bytes Counter
btReadPIPEClick(Sender);
                                      // Act
next reading
//-----
_____
void fastcall TMainForm::btNOkClick(TObject
*Sender)
                                      11
BUFOUT[0]='0';
Return ASCII '0' for process Else
WriteFile(hOut,BUFOUT,1,&lSize,NULL);
                                      // Send
to Easy Tools a reply
lAccTx++;
                                      11
Update Transmited bytes Counter
btReadPIPEClick(Sender);
                                      // Act
next reading
//-----
        _____
bool TMainForm::DescobreDadosAmbientes(void)
bool bWin 9x;
TRegistry *Reg;
AnsiString strTemp;//,strParte1,strParte2,strParte3;
//bool bInkTools;
//bool bMSMAPI;
//bool bFDF;
strTemp="";
Reg = new TRegistry;
 try
  {
```

154

```
Req->RootKey = HKEY LOCAL MACHINE;
    if (Reg-
>OpenKeyReadOnly("\\Software\\Microsoft\\Windows\\Cu
rrentVersion"))
      strTemp=Reg->ReadString("VersionNumber");
      Reg->CloseKey();
    finally
    delete Reg;
//strParte1=strWin_Ver.SubString(1,1);
//strParte2=strWin Ver.SubString(3,2);
//strParte3=strWin Ver.SubString(6,4);
if ((strTemp.SubString(6,4)=="1381")||(strTemp==""))
   bWin 9x=false;
   else
   bWin_9x=true;
return(bWin_9x);
void ___fastcall TMainForm::TimerTimer(TObject
*Sender)
Timer->Enabled=false;
btReadPIPEClick(Sender);
    _____
```

Neste exemplo, a aparência do programa, ou seja, a tela desse executável será essa:

### Desenvolvimento de Aplicação

| big Teels Connectication Program Towards |                                 |
|------------------------------------------|---------------------------------|
| West COMMUNICATION<br>Reserved Tast      | Received data FIRE (bytes)      |
|                                          | Transmitte & Sans PUFF (Septen) |
|                                          | Fast Rue Code                   |
|                                          | Remd Str Cede                   |
|                                          | Thesi Bur Code                  |
|                                          | Earnals                         |
|                                          | De                              |

### Fig 82 - Tela da Comunicação Pipe

Neste exemplo, do lado esquerdo da tela aparecerão os dados enviados pelo Easy Tools. A partir deles o programa comparará com o lado direito da tela: **com o primeiro código de barras, com o segundo e terceiro código de barras.** Depois de comparar, o programa enviará uma resposta para o Easy Tools como 1 (verdadeira) ou

156

## Índice Remissivo

Α

Ação da leitora, 42, 43, 90, 110, 112, 114, 121 Ação dos Dados, 42, 55, 91, 110, 112 Acessórios, 41 Adicionar Multiplas Janelas, 103 Alinhamento, 43, 110,111 Americano, 45,86,87 app, 73, 129 Aplicação, 47,53,72,73,80,83,85,86,88,90,129 ASCII, 87, 151, 152

### В

**Barra de Ferramentas**, 71, 72, 73, 74, 75, 78, 79, 80, 81, 82, 83, 84, 103, 127

### С

Caractere de Flag, 47 Caractere de sem marcação usado, 109 CD de instalação, 29,30,31, 34,146

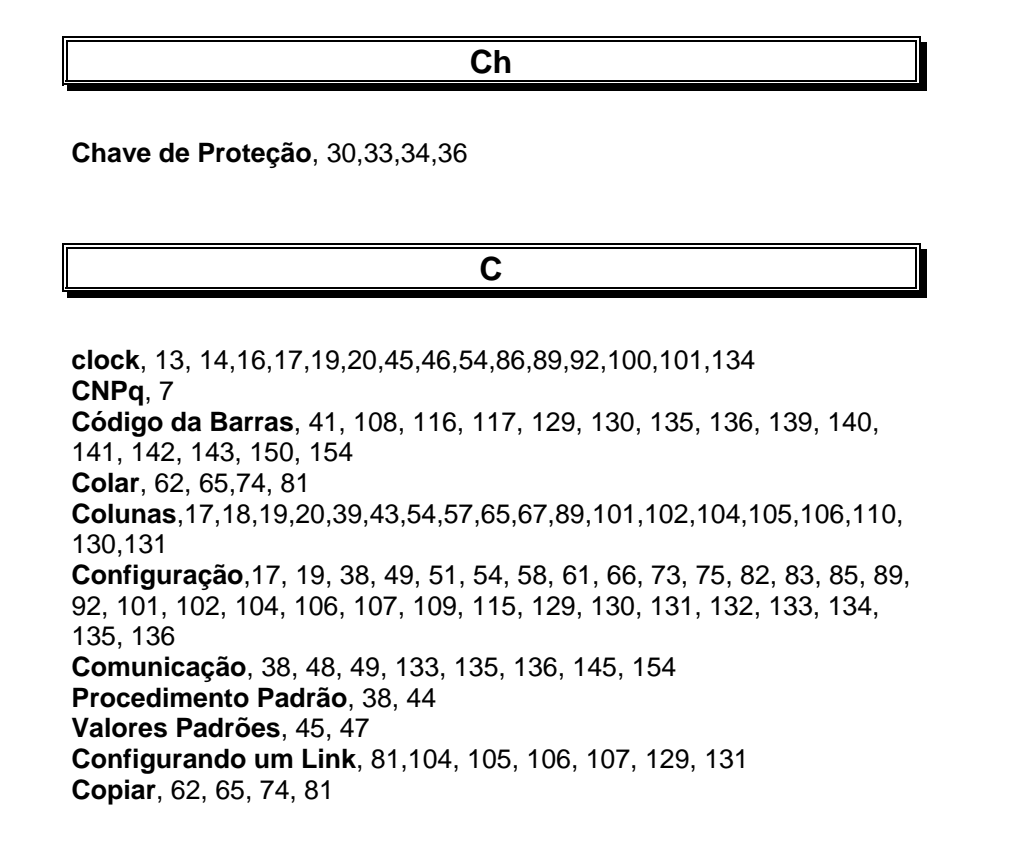

D

Data Bits, 48 DBase, 5, 87,101 Definição da Impressora, 124

## **EasyTools**, 4, 5, 6, 9, 18, 19, 29, 30, 32, 33, 34, 37, 38, 40, 51, 52, 53, 54, 69, 71, 73, 76, 79, 80, 83, 85, 101, 102, 105, 118, 128, 129, 145, 146, 148, 149, 150, 151, 152, 154 **Instalação**, 29, 30, 31, 34, 146 **Então**, 121 **equipamento de leitura óptica**, 4, 9, 15 **Erro**, 5, 15, 39, 42, 55, 59, 83, 84, 90, 91, 93, 95, 109, 110, 111, 112, 120, 124, 125, 127, 129, 132, 134, 135, 136, 148 **escaninho**, 15, 133, 135, 138, 140, 141, 142, 143 **Europeu**, 45, 46, 88, 87 **Exec**, 145

Ε

#### F

Ferramentas, 51, 69, 71, 72, 73, 74, 75, 78, 79, 80, 81, 82, 83, 84, 103, 127 FINEP, 7 Formato da Tabela, 53, 87 Formulário Padrão, 45, 46 Formulário, 5, 9, 12, 13, 14, 15, 16, 17, 18, 19, 20, 21, 22, 23, 24, 25, 26, 27, 28, 29, 30, 37, 39, 42, 43, 44, 45, 46, 47, 51, 53, 54, 55, 57, 58, 60, 62, 69, 71, 73, 80, 82, 84, 85, 86, 87, 88, 89, 90, 91, 92, 102, 103, 105, 108, 110, 112, 113, 116, 118, 121, 122, 123, 124, 125, 127, 128, 129, 130, 132, 153 FoxPro, 5, 87, 101 Frente, 39, 44, 53, 54, 62, 88, 89 frm, 73, 129 Н

L

HardLock, 30, 33, 34, 35, 36

Ícones, 71, 116 Impressora, 29, 34, 36, 41, 124, 135 impressoras de transporte, 123, 139, 140, 143 Instalar, 33, 34, 36, 37

J

**Janela**, 5, 43, 44, 55, 56, 57, 58, 59, 60, 61, 62, 64, 65, 66, 67, 68, 74, 76, 77, 78, 79, 81, 82, 84, 88, 92, 93, 94, 95, 96, 97, 100, 101, 102, 103, 104, 105, 106, 107, 109, 110, 111, 112, 114, 116, 117, 118, 129, 130, 131

L

Leitoras Ópticas, 9, 12, 15, 48, 49, 123, 137, 138, 139, 140, 141, 142, 143 Linhas, 16 17, 54, 57, 60, 65, 67, 89, 101, 104, 106, 108, 130, 131 Link, 81, 104, 105, 106, 107, 129, 131 Lista de Erros, 83 LOHS, 4

HS Informática

160

LOHS 3, 29 LOHS 30, 29 LOHS 307, 29 LOHS 30Mi, 29 LOHS 3Mi, 29 LOHS 3Mi / 30Mi, 137 LOHS 410, 29 LOHS 410i, 13 LOHS 600i, 139 LOHS 601, 29 LOHS 607, 29 LOHS 730, 29 LOHS 730i, 140 LOHS 730-R, 29 LOHS 731, 29 LOHS 731-R, 29 LOHS 900i/9700i, 141 LOHS 901, 29 LOHS 907, 29 LOHS 9100, 29 LOHS 950i, 142 LOHS 952, 29 LOHS 9700, 29 LOHS 985 AXF, 29 LOHS 990i / 995i, 143 LOHS 990i MAX/AXF, 29 LOHS 995i MAX/AXF, 29

### Μ

marcas, 4, 11, 12, 13 Mensagens de Erro, 39, 125, 129 Menu Principal, 32

# Ν

Nível de Discriminação, 40, 113 Nível de Sensibilidade, 39, 40 Novo,4, 52, 72, 88, 102, 107 Número de Cabeças, 39 Número de Colunas da Frente, 39 Número de Colunas do Verso, 39

## 0

OMR, 114 Ordenar itens, 84 Orientação, 57, 60, 67, 92, 131

# Р

PARADOX, 5, 87, 101 Paridade,48, 49, 133 Pipe, 145, 147, 148, 149, 152, 153, 154 Porta Serial, 29, 48, 49 Procedimentos Avançados, 5,71, 109, 114, 115, 116, 122, 145 Procedimentos Específicos, 104,109, 129 Procedimentos Normais, 71, 72

R

**Régua de Gabarito**, 19, 20, 30, 57, 60, 89, 101, 106 **Rejeitar Formulário**, 42, 110, 112 **Rotina Externa**,48, 145,146

## S

Т

V

Salvar, 42,44,73,110,112,113,122 Senão, 121 Stop Bits, 48

Treinamento, 33, 37

**Verso**, 39, 88, 139, 140, 141, 142, 143 **Visualizar Formulário**, 80

HS Informática – <u>www.hsinformatica.com.br</u> 163

EASY TOOLS<sup>®</sup> Desenvolvimento de Aplicação

HS Informática

HS Informática Estr. do Gabinal, 949 Rio de Janeiro - RJ - Brasil CEP: 22763-152

ou e-mail: hs@hsinformatica.com.br

Telefone: 00-55-21- 2447-1238 Fax: 00-55-21-24471238 Home Page: <u>www.hsinformatica.com.br</u>

> Com nossos sinceros agradecimentos, HS Informática, equipe de desenvolvimento.